Путешествие во времени: создание интерактивных хронологических лент с мультимедийным контентом

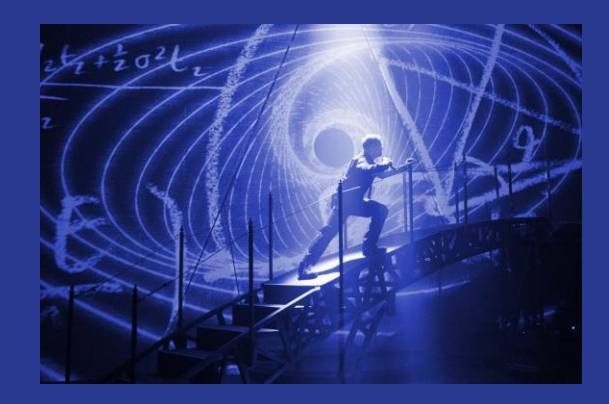

Бажанова Э.А. зав. ОИТ СКДБ им. А. Е. Екимцева 2018 г.

## Ленты времени могут рассказывать

- о жизни и творчестве писателей и поэтов;
- о содержании произведения;
- о судьбе книги ( переиздана, экранизация, продолжение, интересные факты);
- об истории возникновения, развития населенных пунктов;
- о судьбе знаменитых людей Вашего населенного пункта, страны;
- важные исторические события края, района;
- важные события в истории страны.

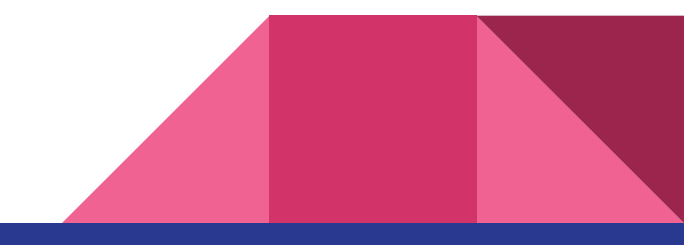

# Какую информацию можно использовать в таймлайне

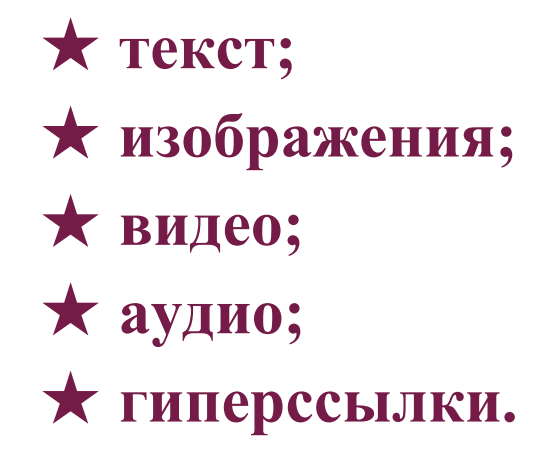

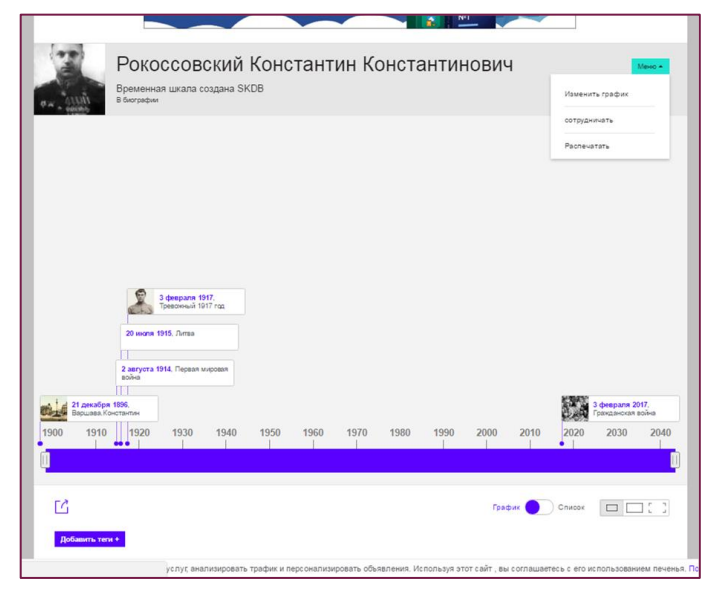

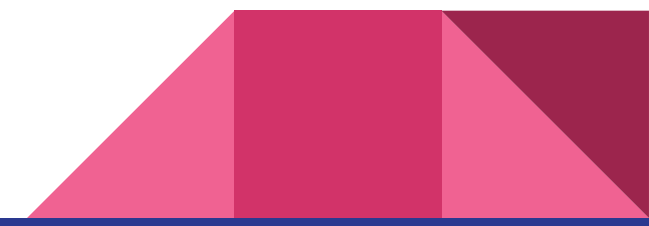

# Этапы создания таймлайн

- Поиск и отбор подходящего по теме материала, фотографий, видео.
- Просмотр и анализ веб-ресурсов.
- Систематизация материала в хронологическом порядке.
- Работа с сервисом, представление отобранного материала.
- Размещение на своих веб-ресурсах.

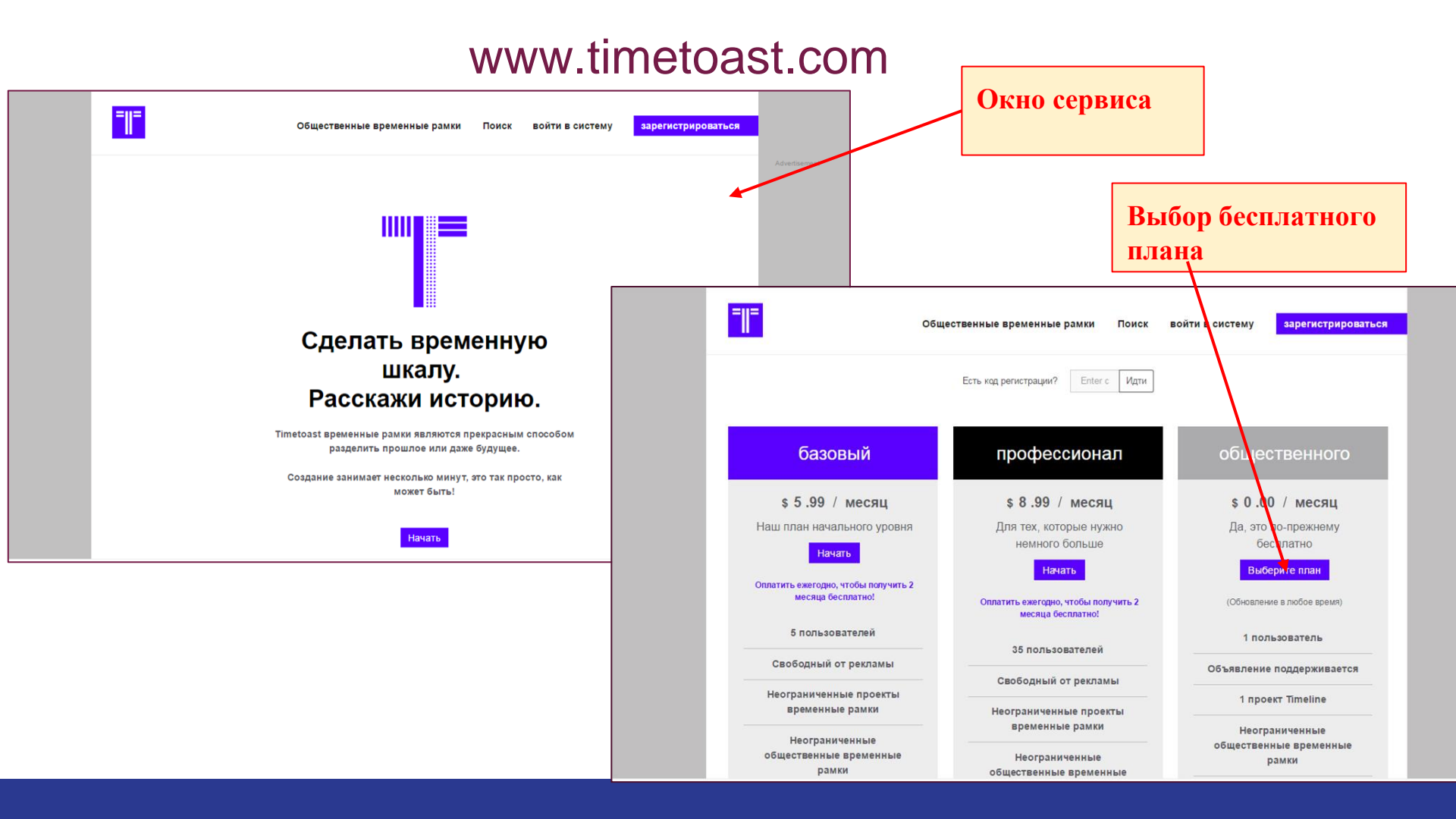

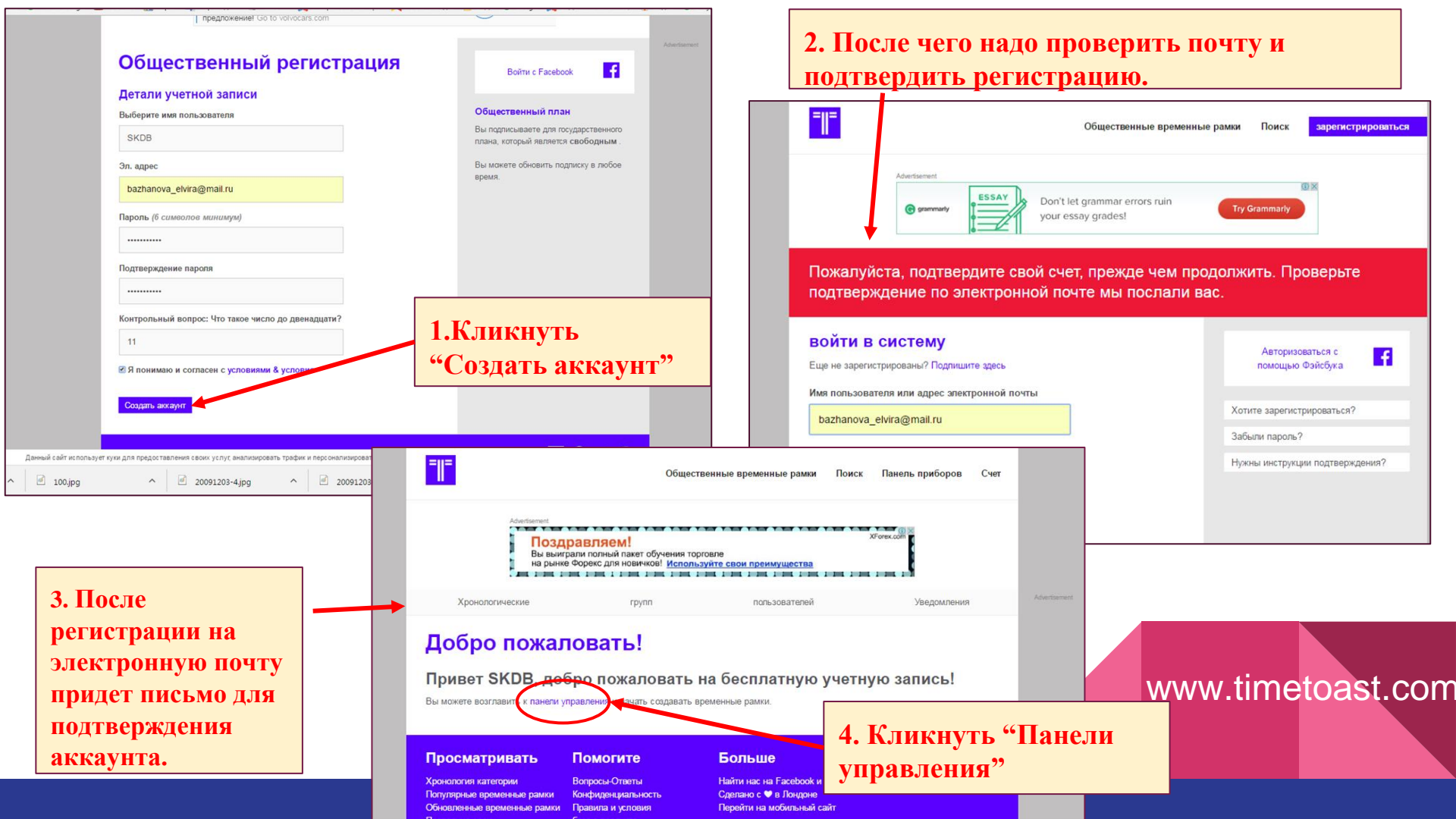

| <b>=  =</b><br>Общественнь                                | е временные рамки Поиск Панель приборов Счет               |                                                             |                               |
|-----------------------------------------------------------|------------------------------------------------------------|-------------------------------------------------------------|-------------------------------|
| Advertisement                                             | 5. Добавить график                                         |                                                             |                               |
| Хронологические групп                                     | пользователей (ведомления                                  | Adver                                                       |                               |
| Панель приборов > Хронал отические                        |                                                            |                                                             |                               |
| Привет SKDB , вы еще не создали ни временные рамки пока . | Добавить график +                                          | 📕 naan politika 🔜 cutta 🔿 coodie. 🕅 cutta uliis ses soualis | L outro O ousjanenar suolatie |
| Нет временные рамки                                       | Хронологические групп<br>Панеть приборов > Хронологические | пользователей Уведомления                                   | Advertisement                 |
|                                                           | Привет SKDB , вы еще не создали ни временные рамки пока .  |                                                             |                               |
|                                                           | детали Хронология<br>Заглавие *                            | . 6. Заполняем поля:                                        |                               |
|                                                           | Рокоссовский Константин Константинович                     | название ленты;                                             |                               |
|                                                           | 217<br>статус публикации                                   | статус ленты;                                               |                               |
|                                                           | обществен м                                                | загружаем                                                   |                               |
|                                                           | категория<br>биография ч                                   | изображаем.                                                 |                               |
|                                                           | Фото<br>                                                   | W                                                           | ww.timetoast.cor              |
|                                                           | Create timeline Cancel                                     | оздать таимлаин                                             |                               |

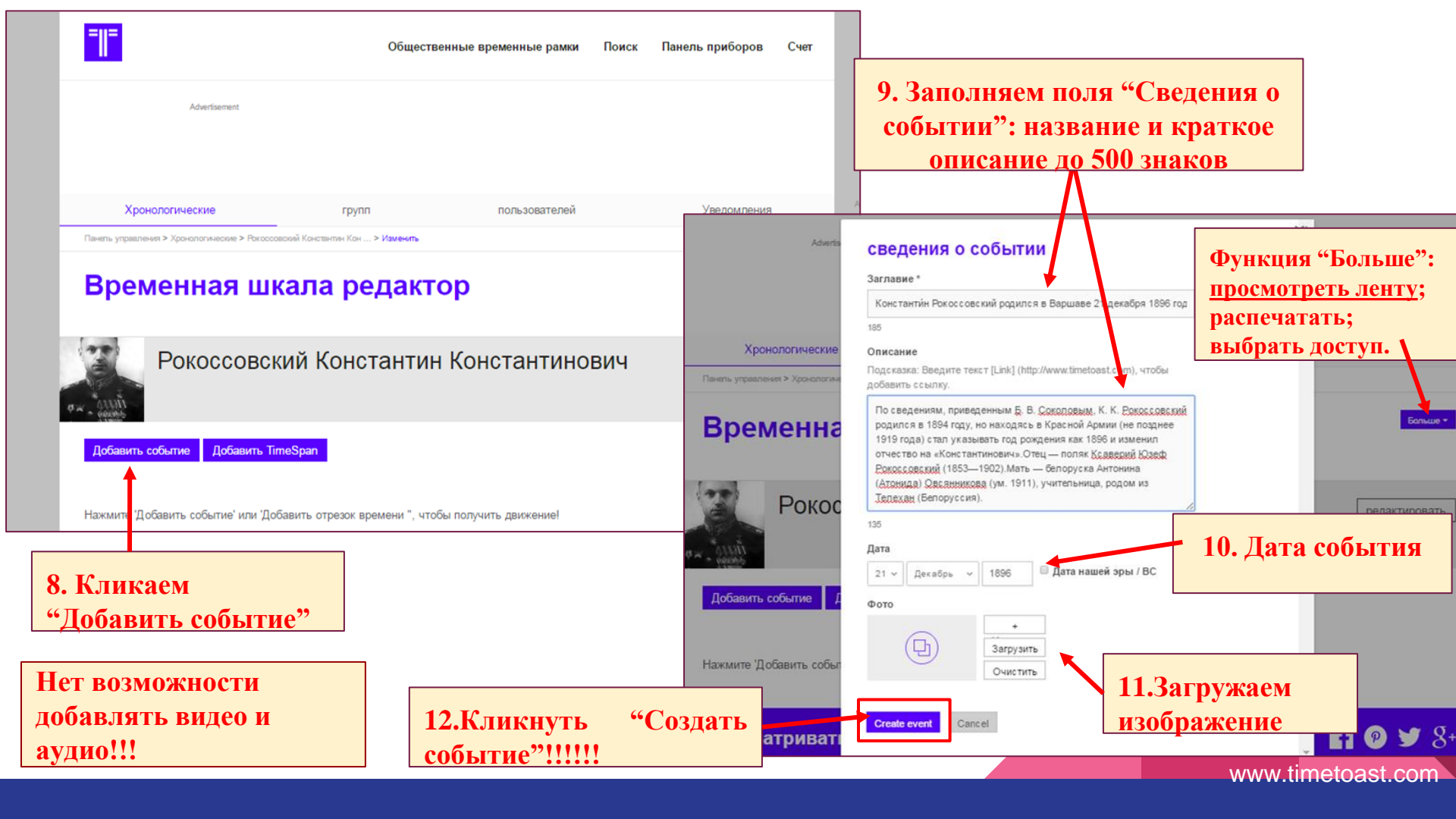

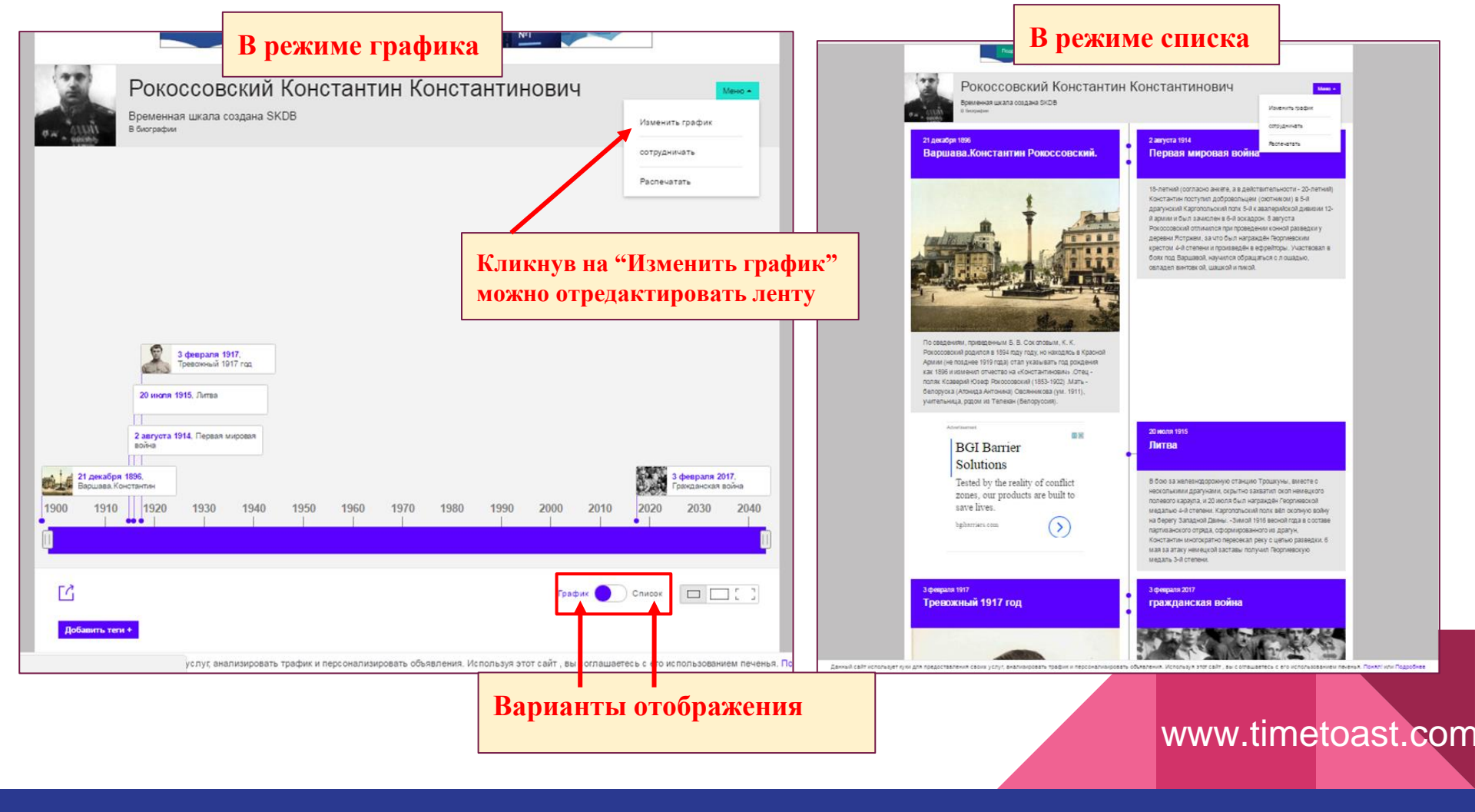

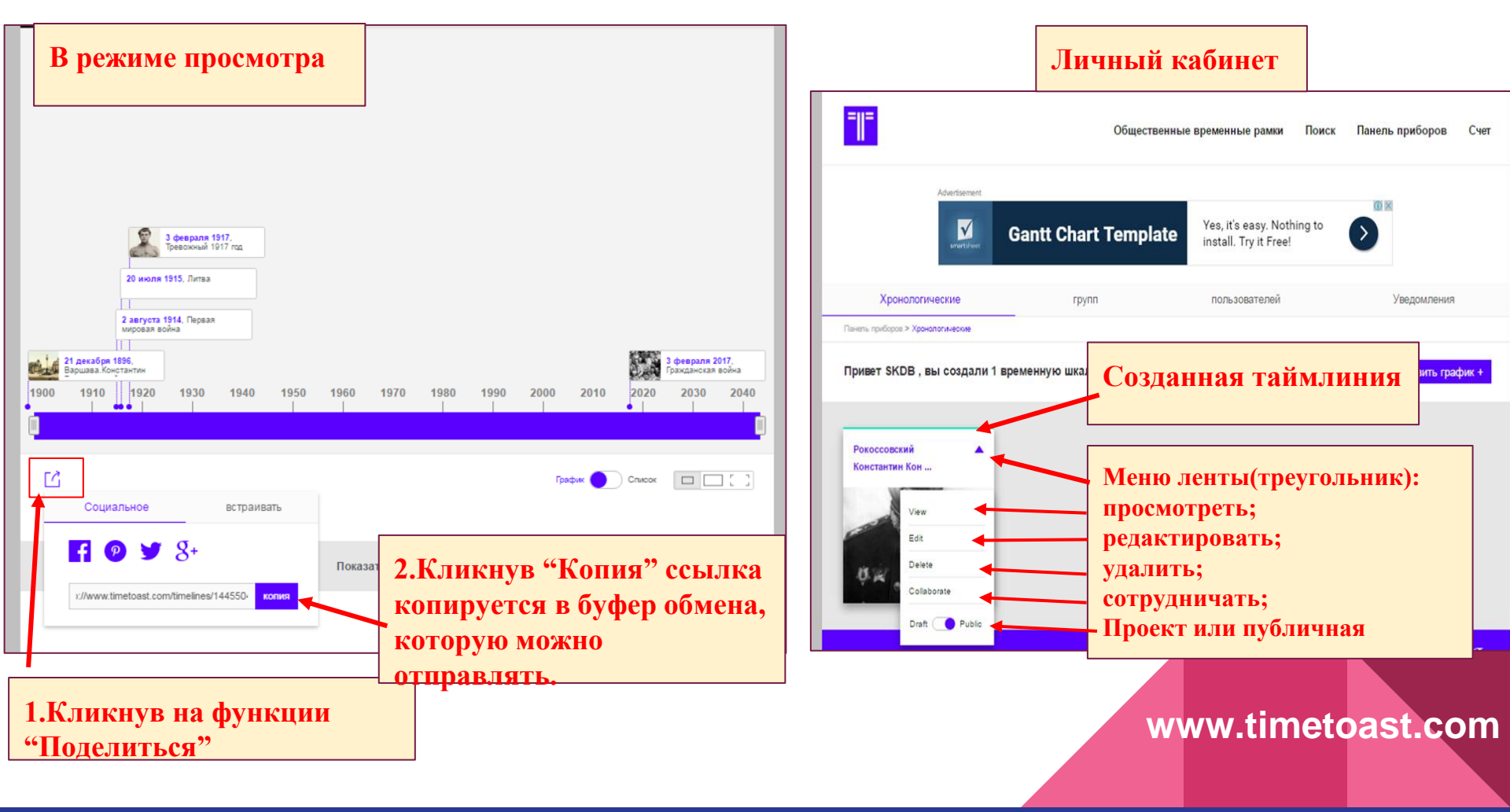

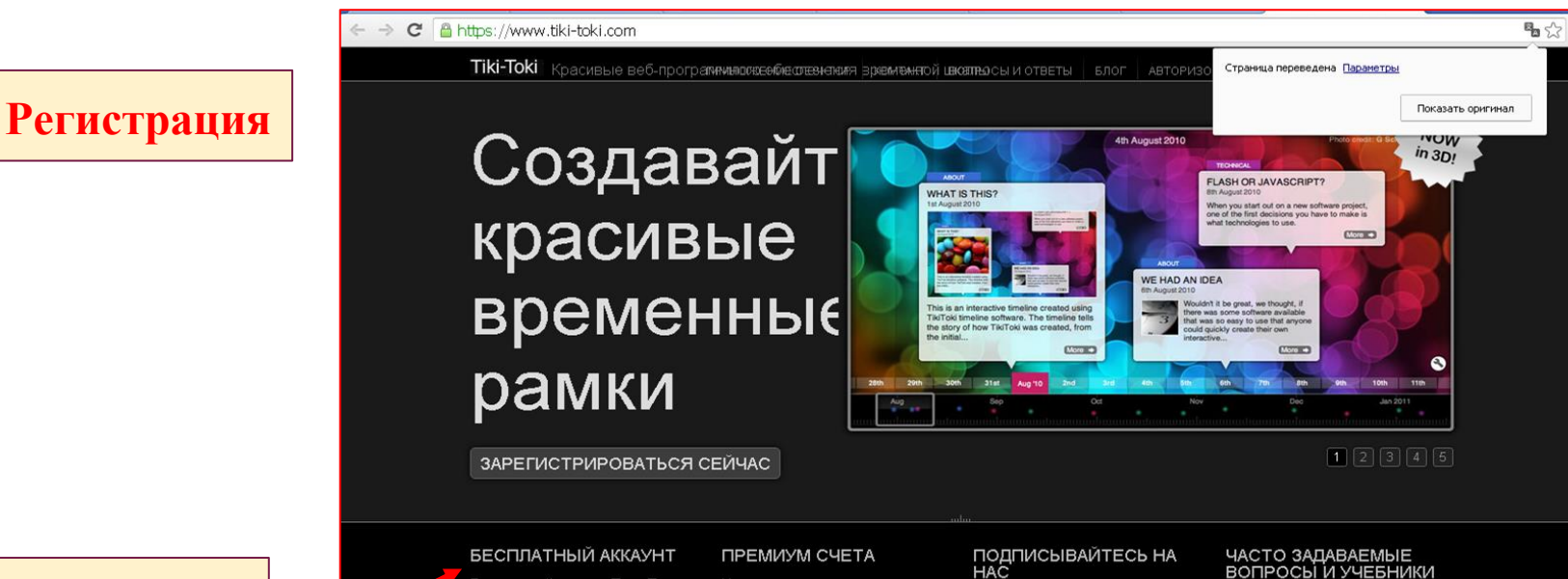

бесплатный аккаунт.

# 1.Выбираем

график , который вы можете коллегами. Зарегистрируйтесь

#### HAC

через Twitter , Facebook , Google+

=

Наша страница Вопросы и Facebook и Google+

#### Зачем использовать Тики-Токи?

ной шкалы лиц нарынимающих там

#### Сервис : https://www.tiki-toki.com

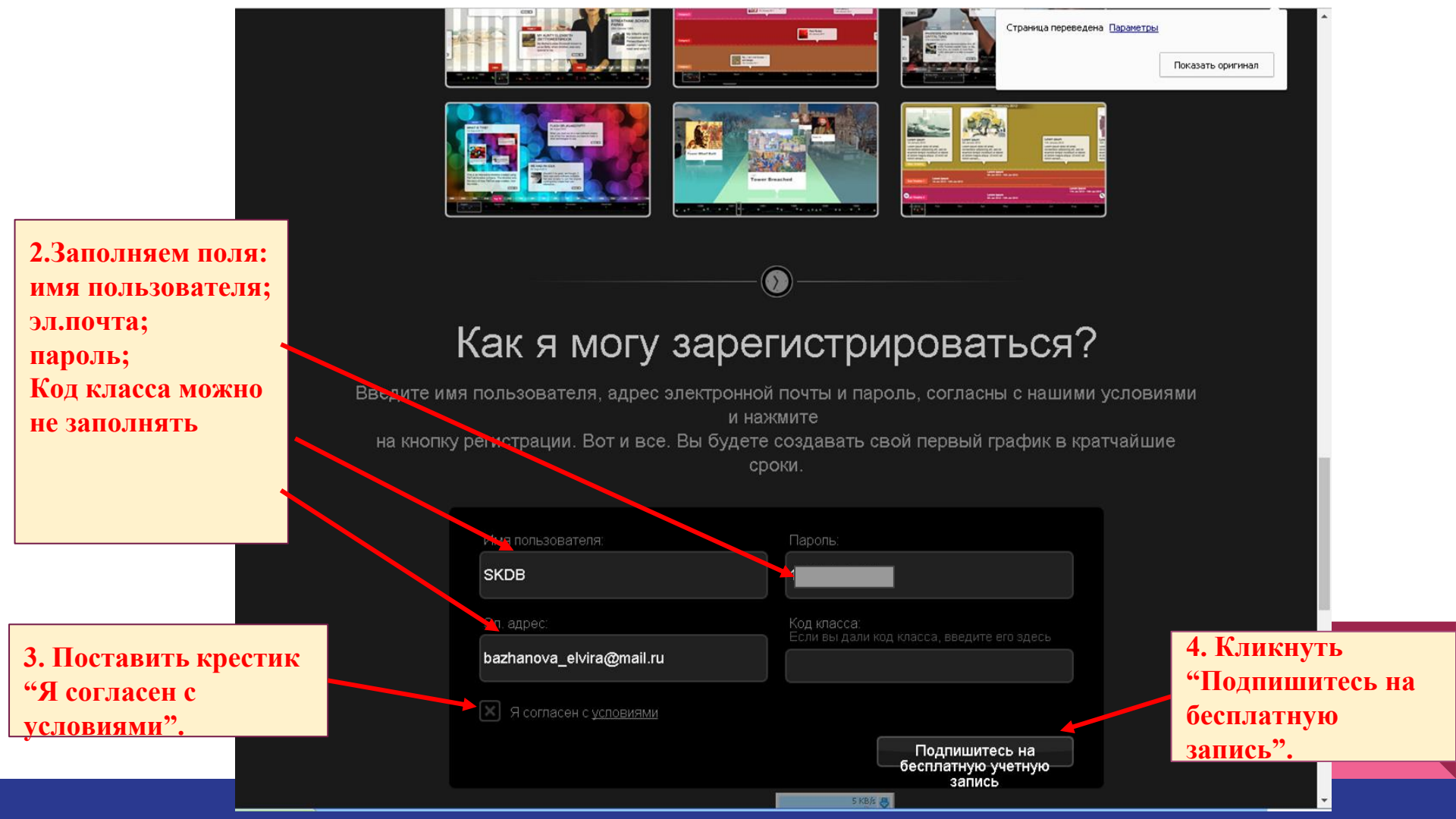

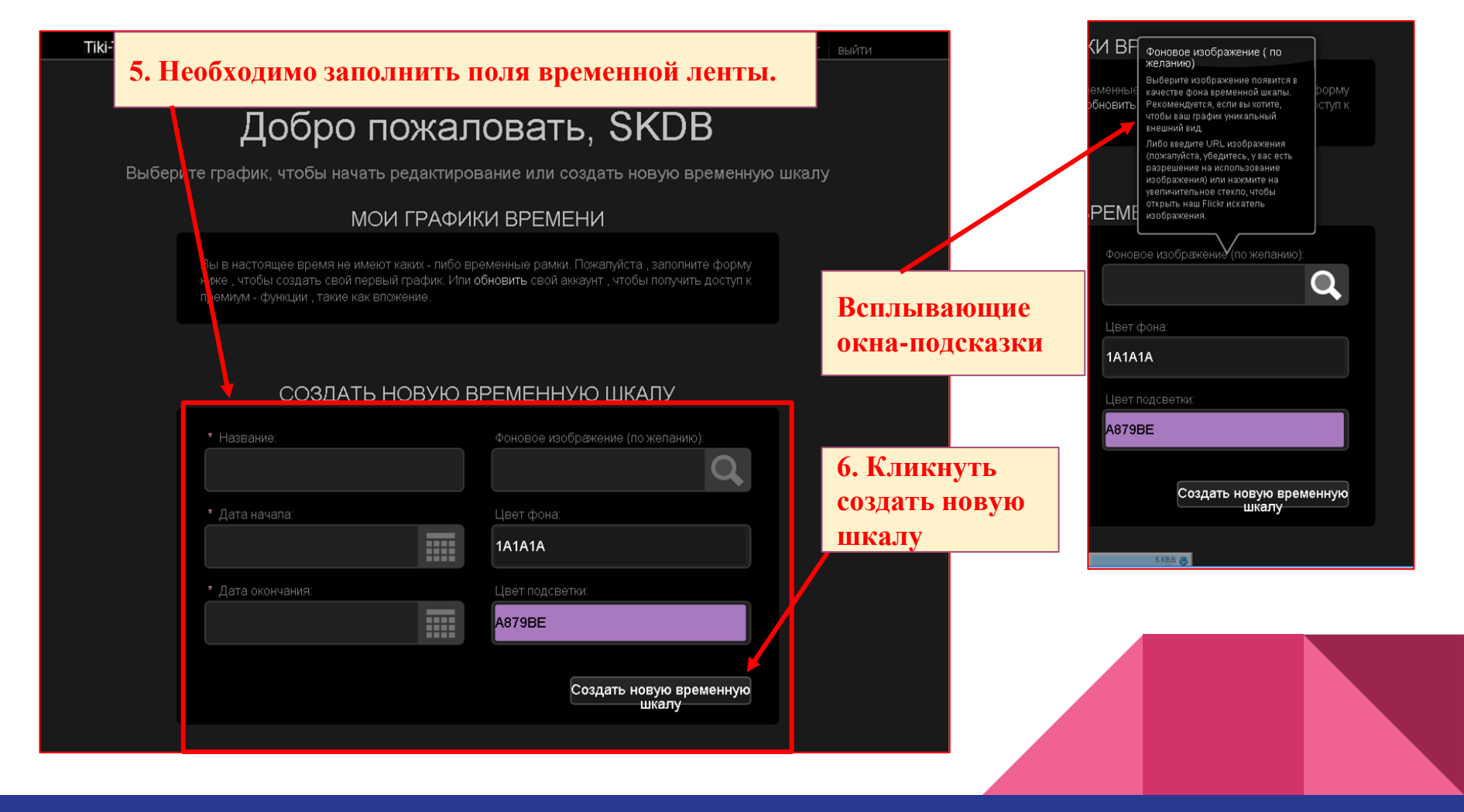

#### 5. Необходимо заполнить поля временной ленты.

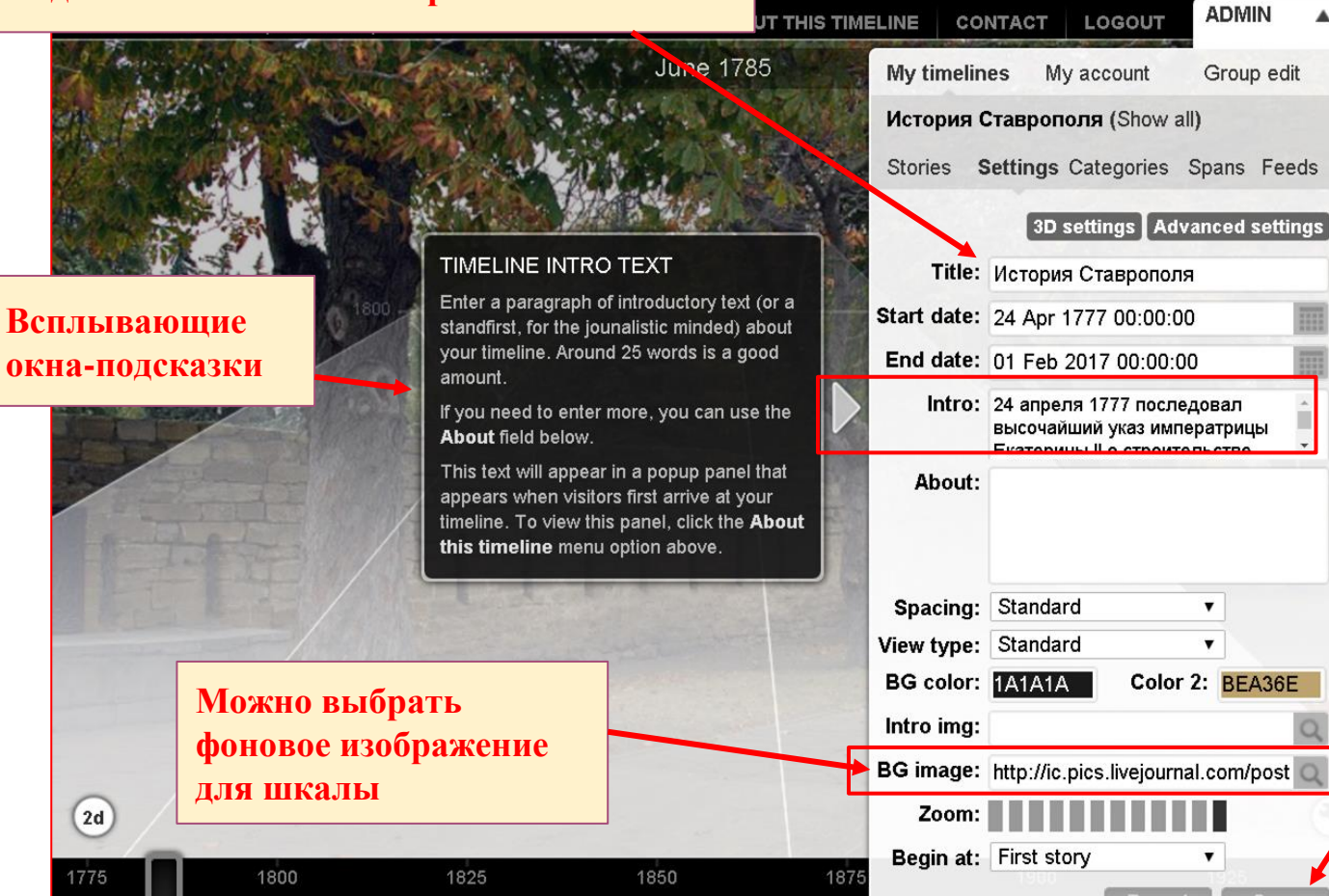

A

On

Кликнуть

④ ጫ ☆ =

() New

«Сохранить"(Save)

#### Создание истории временной ленты

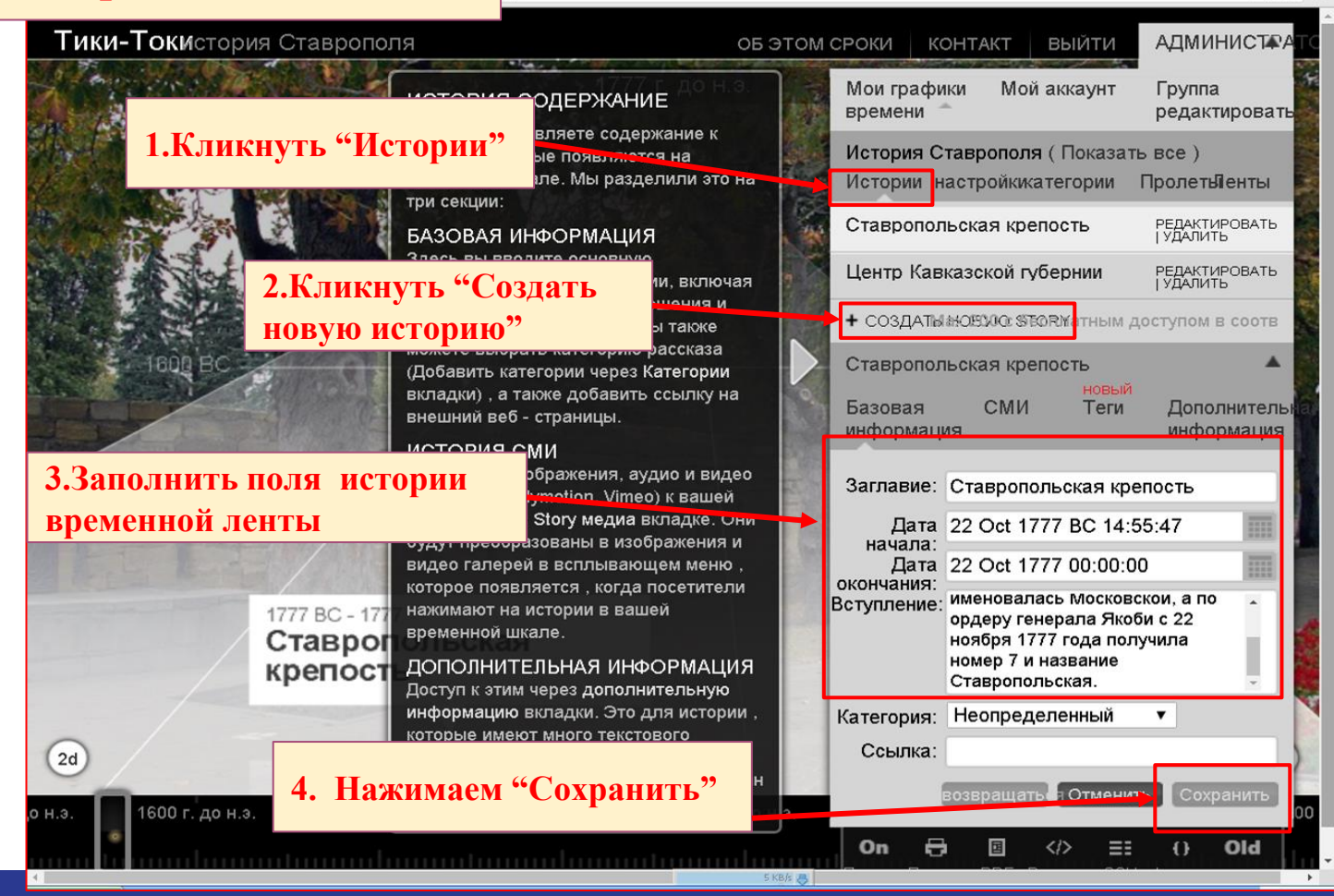

@ \$ 52 =

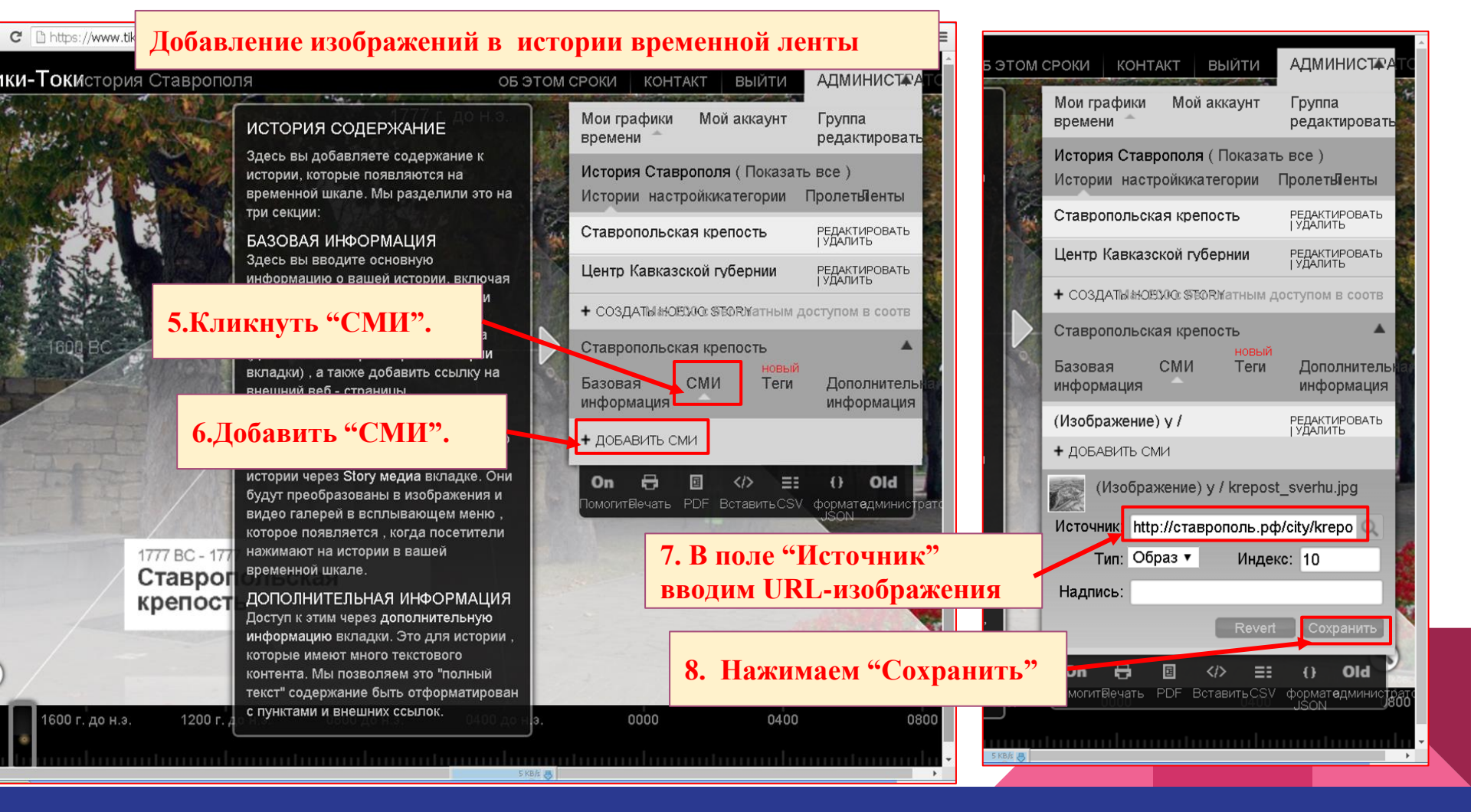

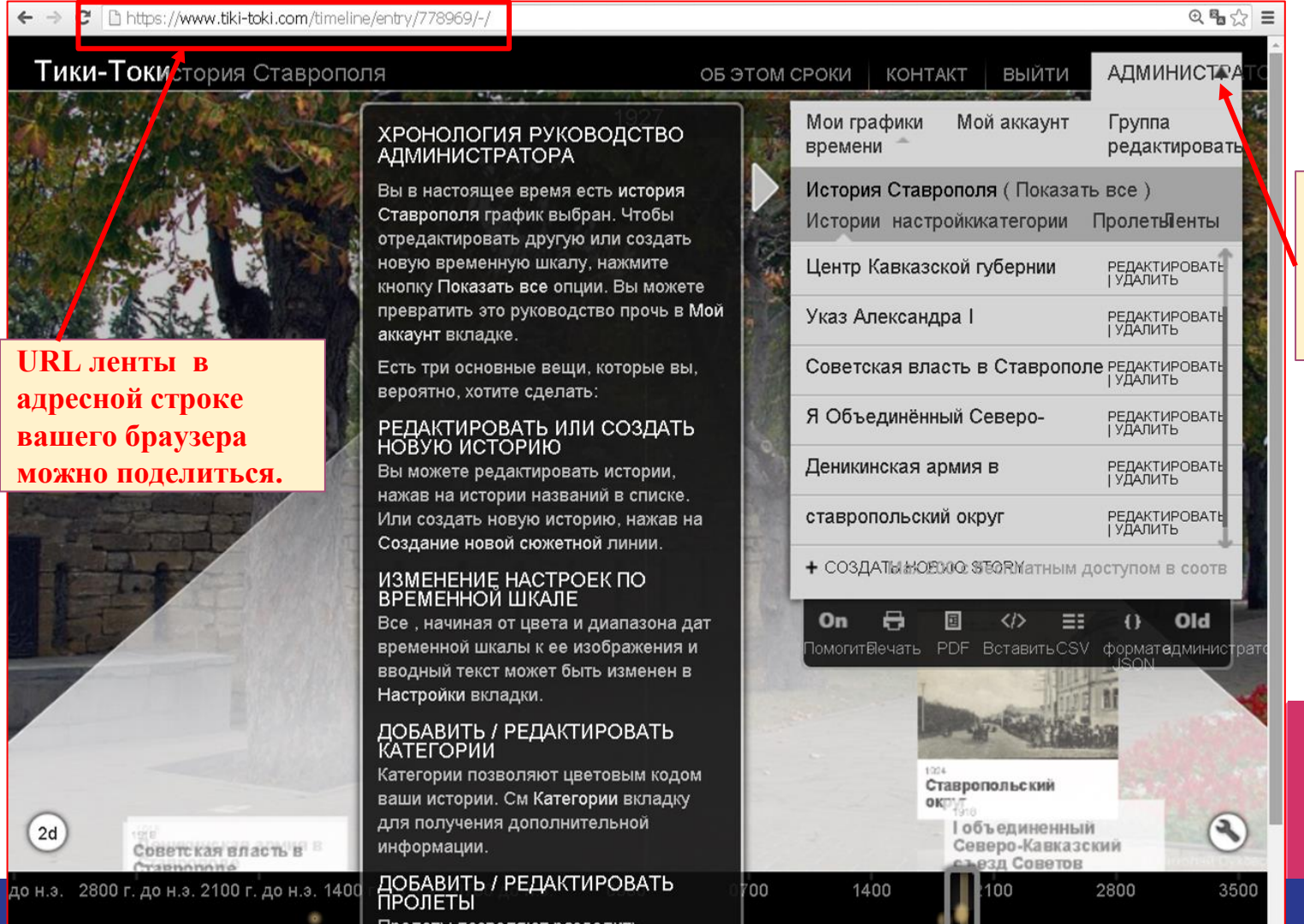

#### Кликнув на "Администратор" сворачивается меню. Можно посмотреть ленту.

#### Просмотр ленты 2D

Tiki Taki

#### Сервис : https://www.tiki-toki.com

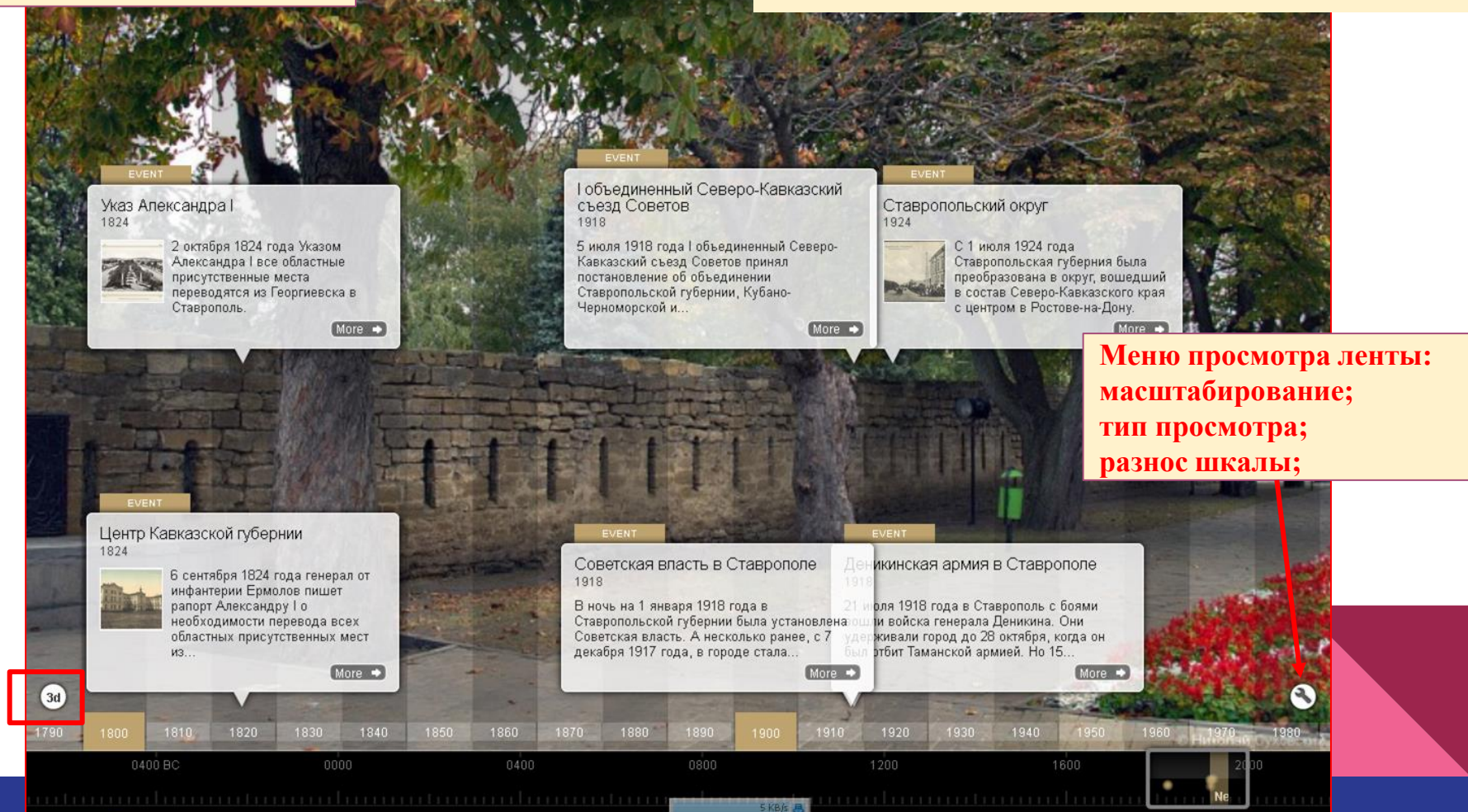

1891

#### Просмотр ленты 3D

(2d)

1824

Центр Кавказской губернии

### Сервис : https://www.tiki-toki.com

Search Categories View Type Spacing Zoom (

Zoom

5 KB/s B

1824

Меню просмотра ленты: масштабирование; тип просмотра; разнос шкалы;

## https://timeglider.com

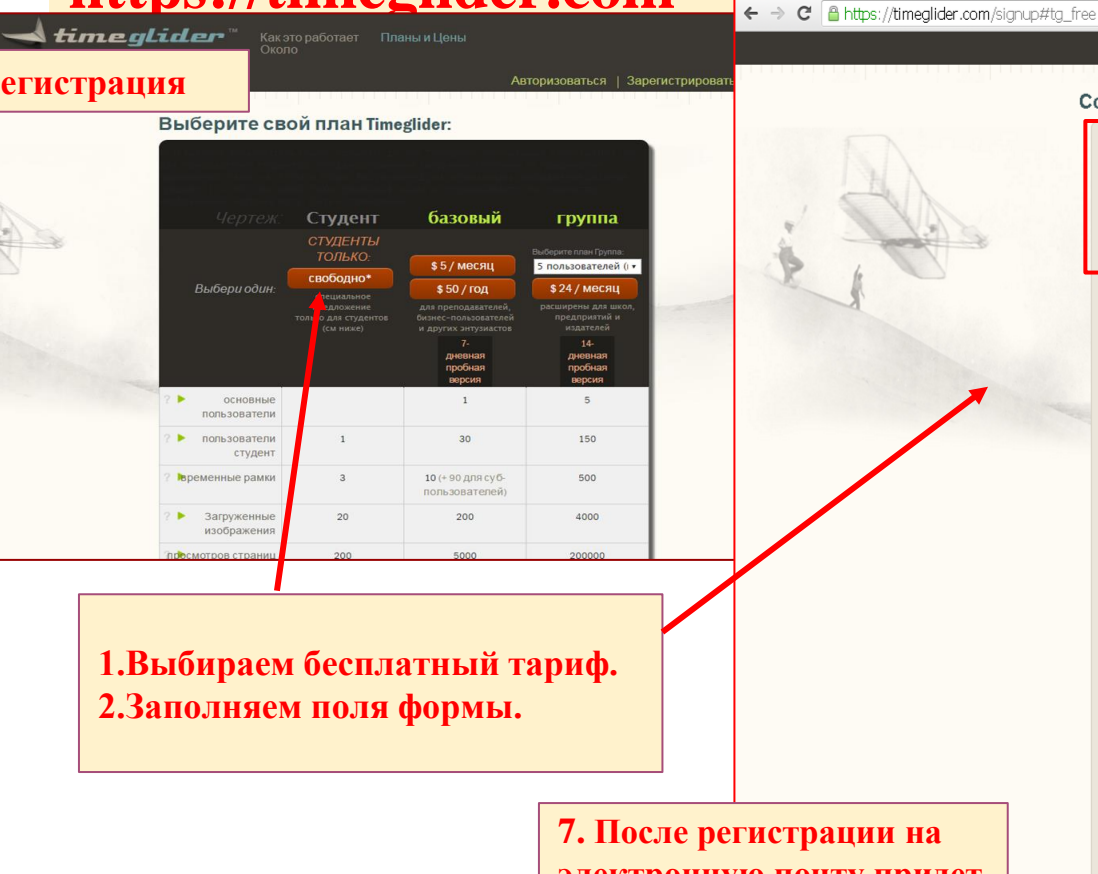

7. После регистрации на электронную почту придет письмо для подтверждения аккаунта.

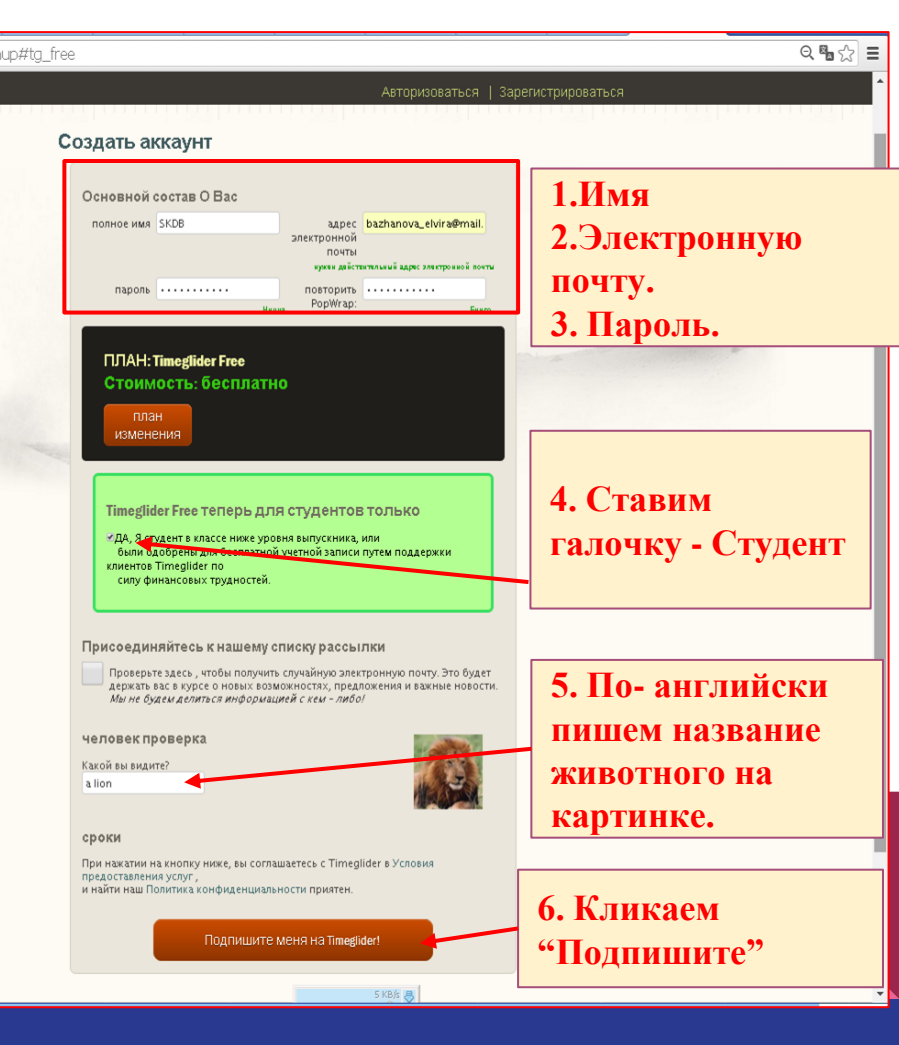

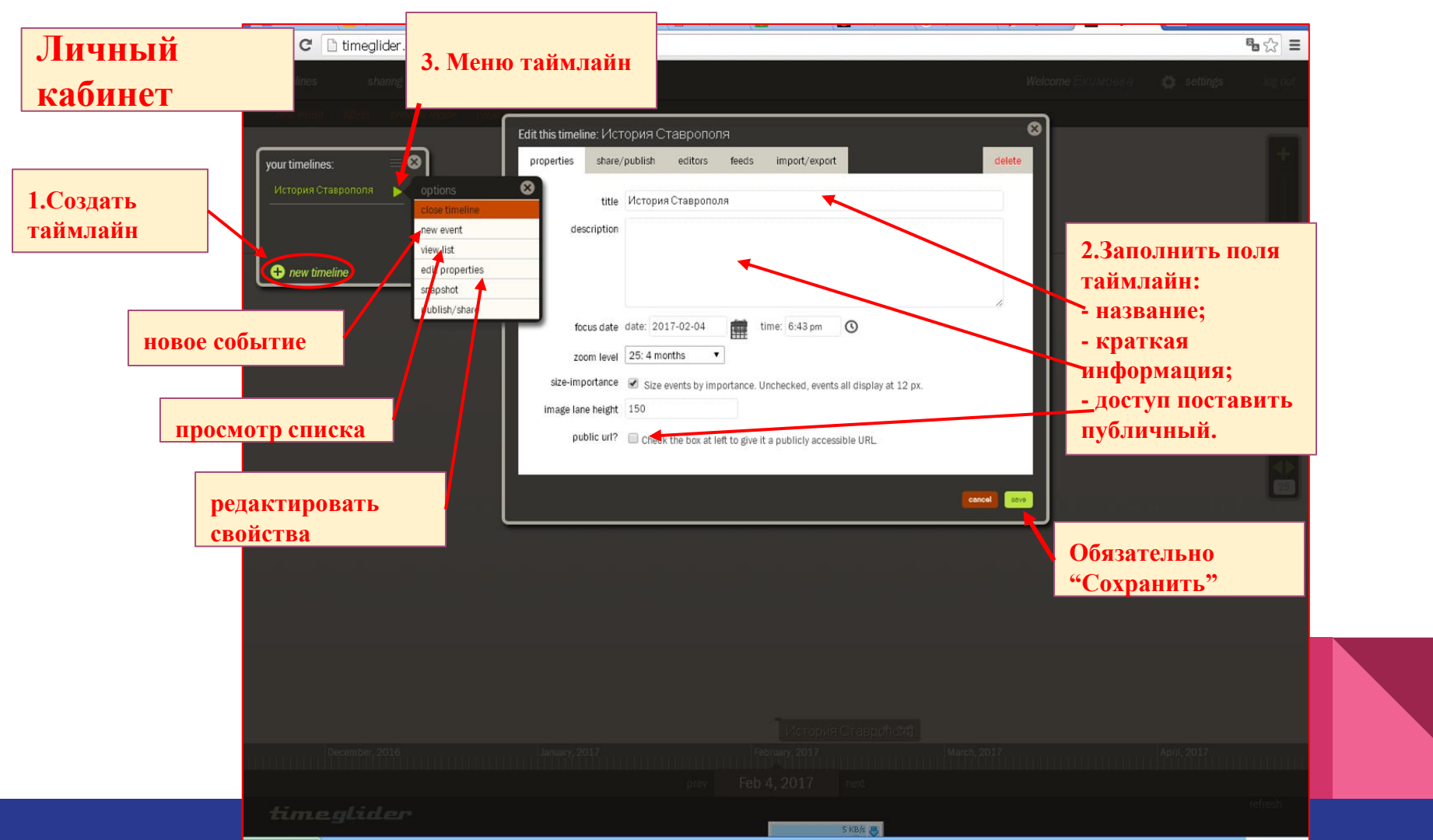

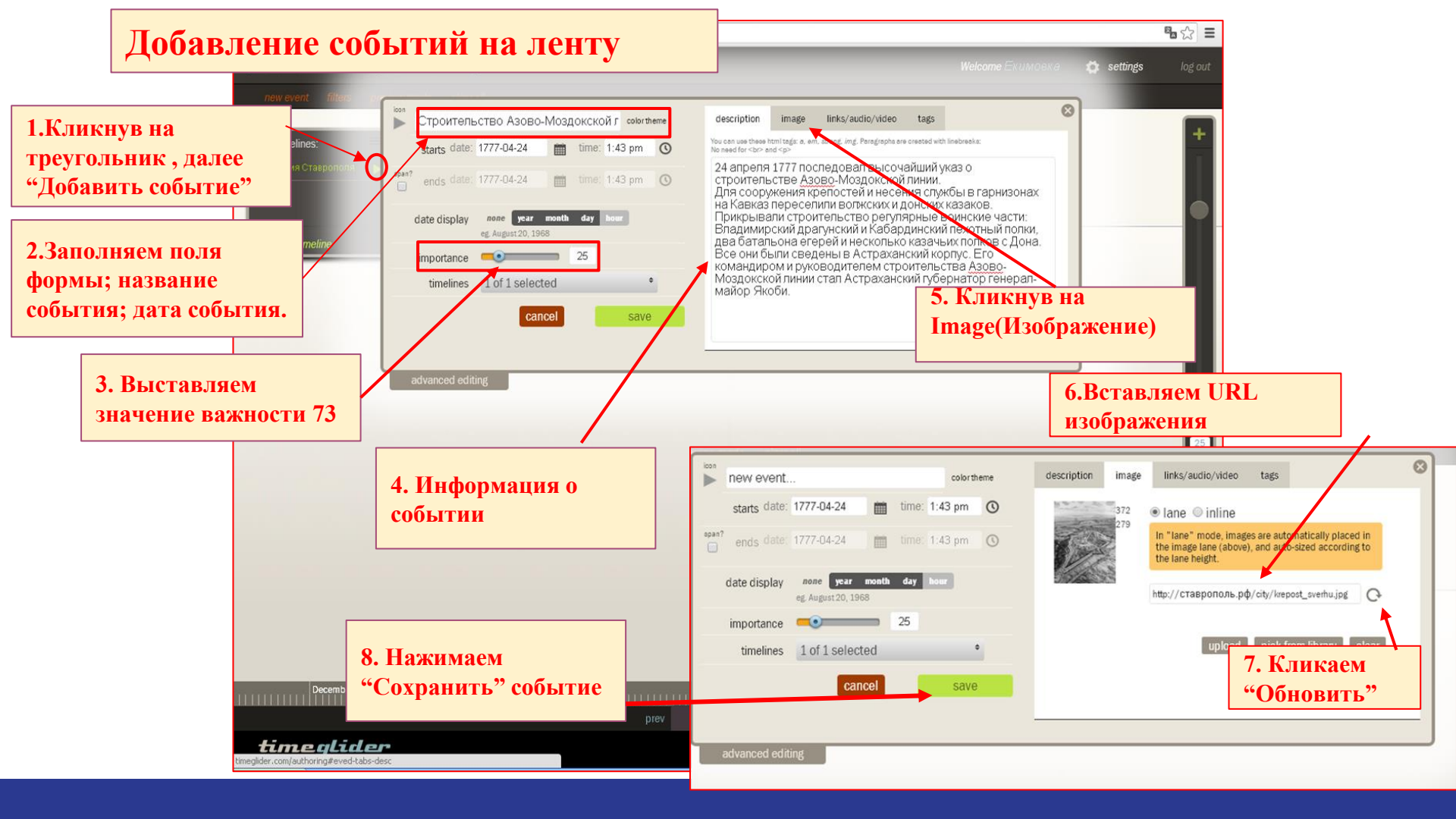

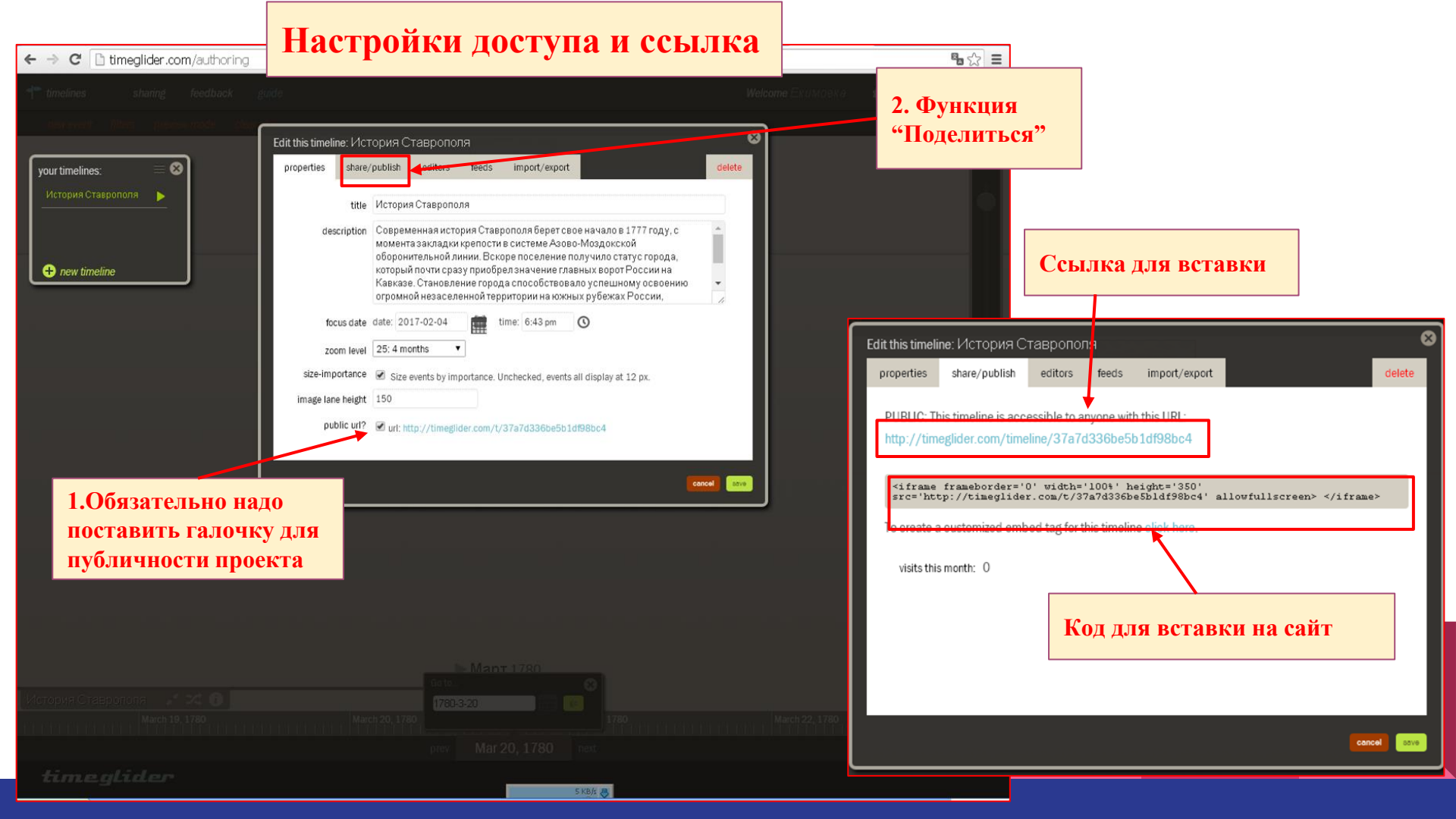

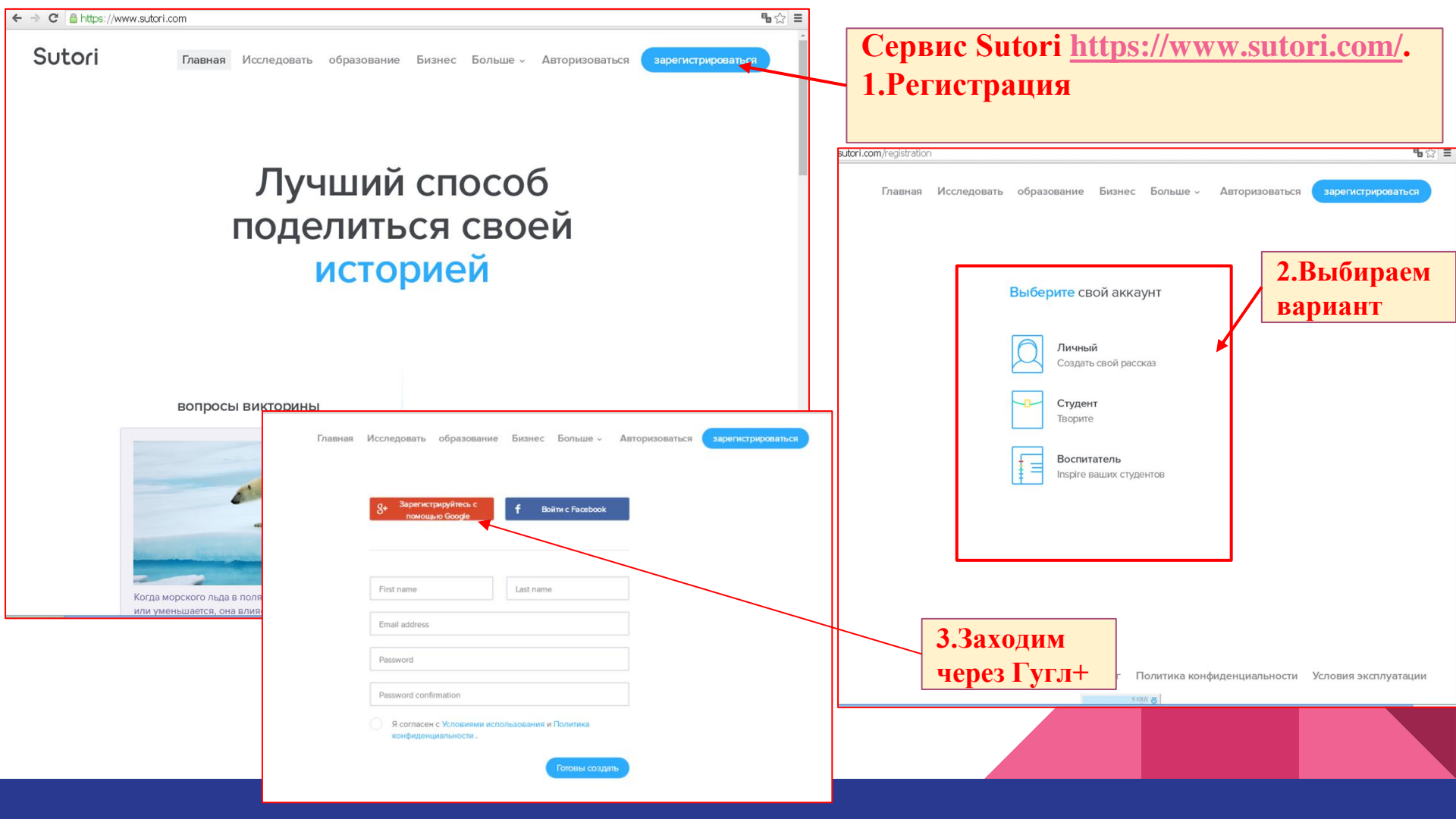

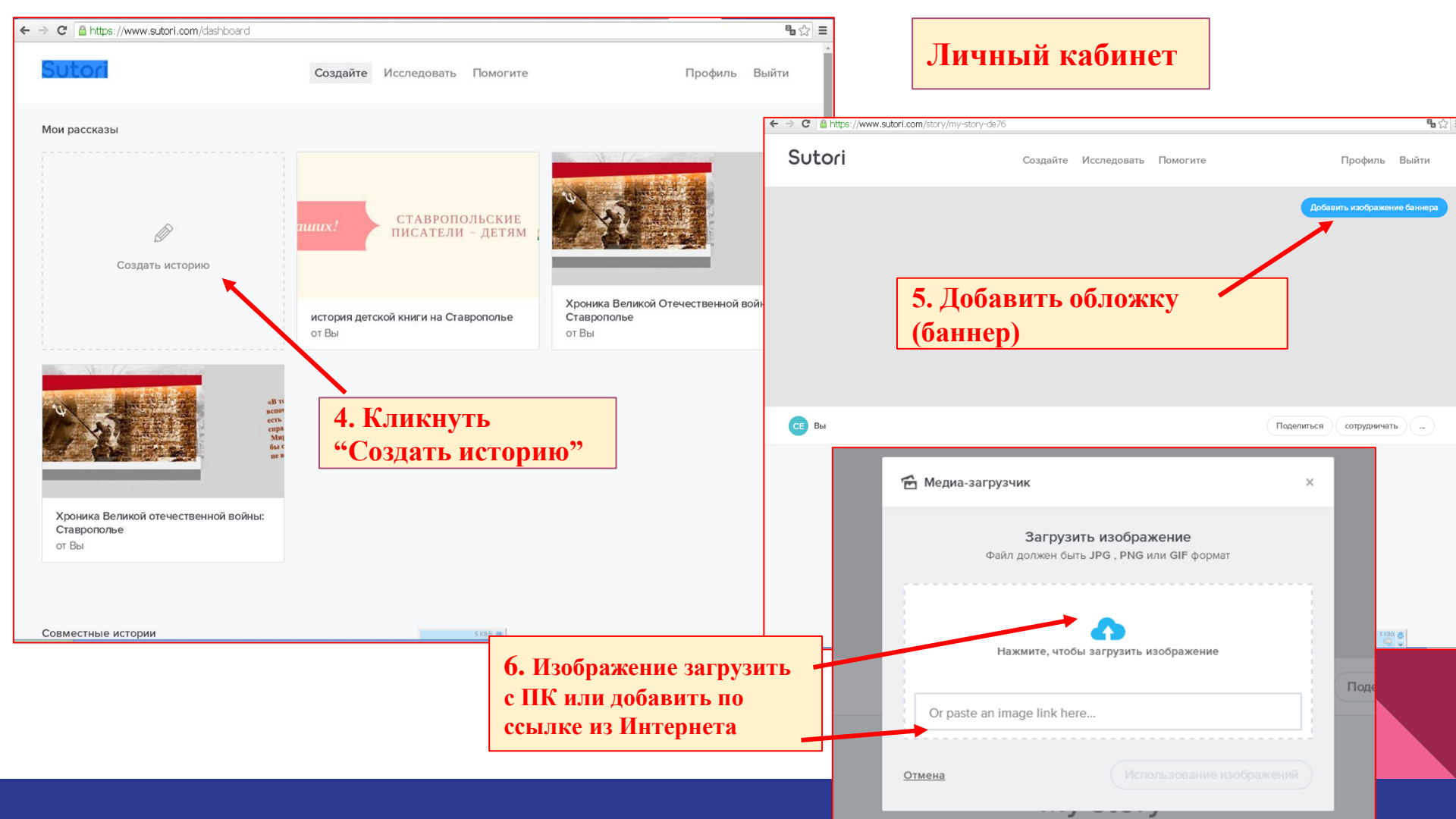

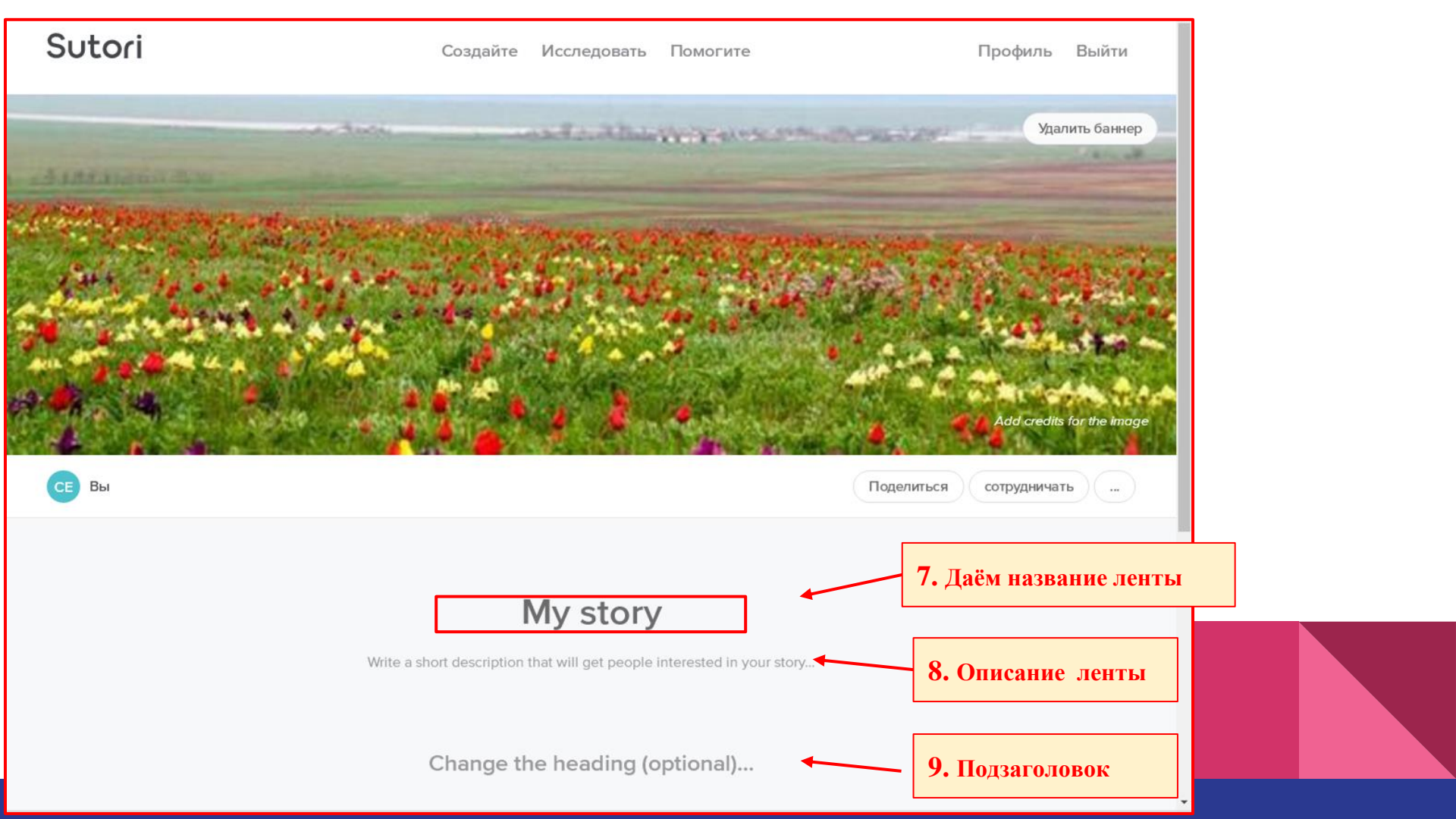

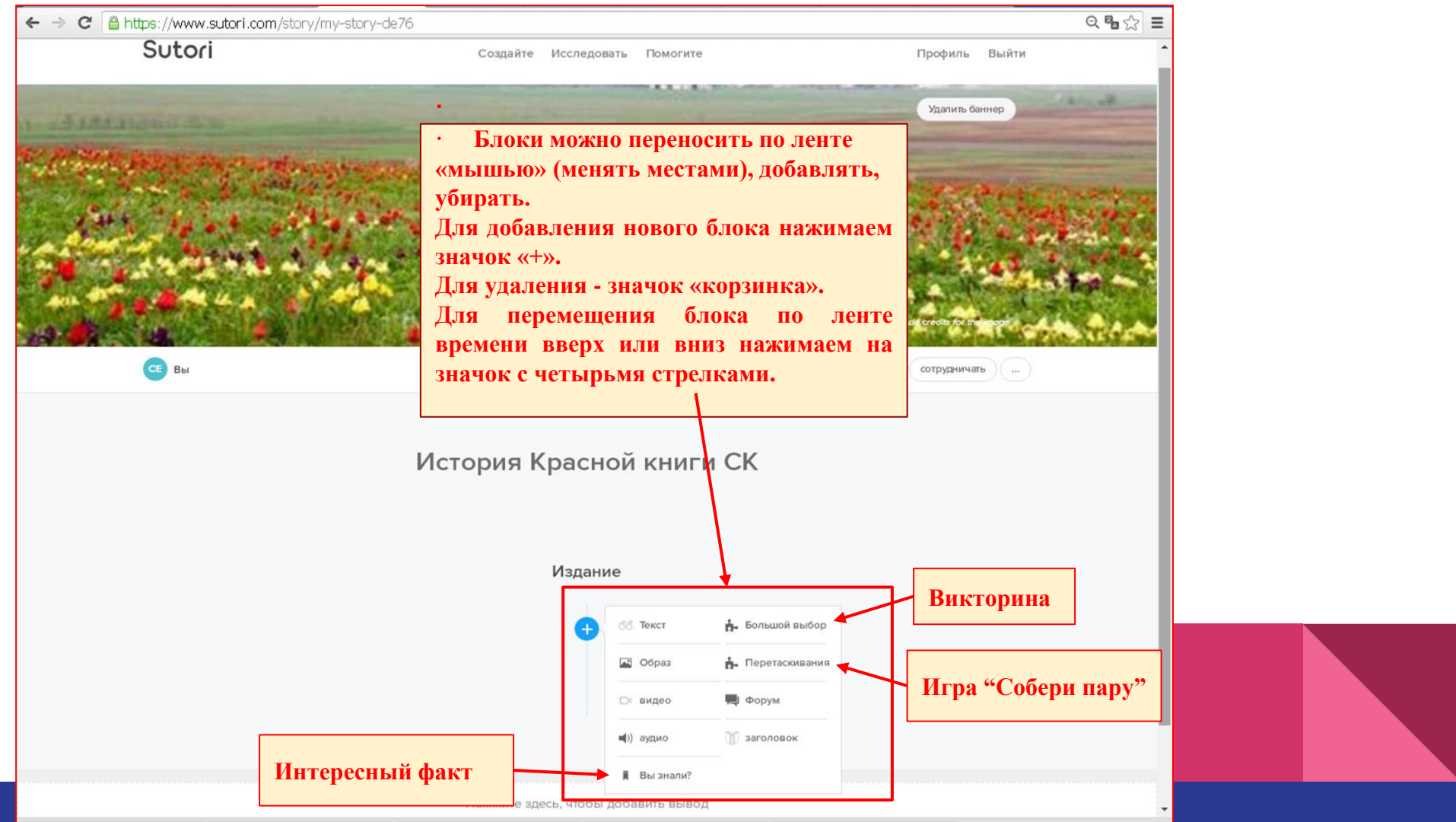

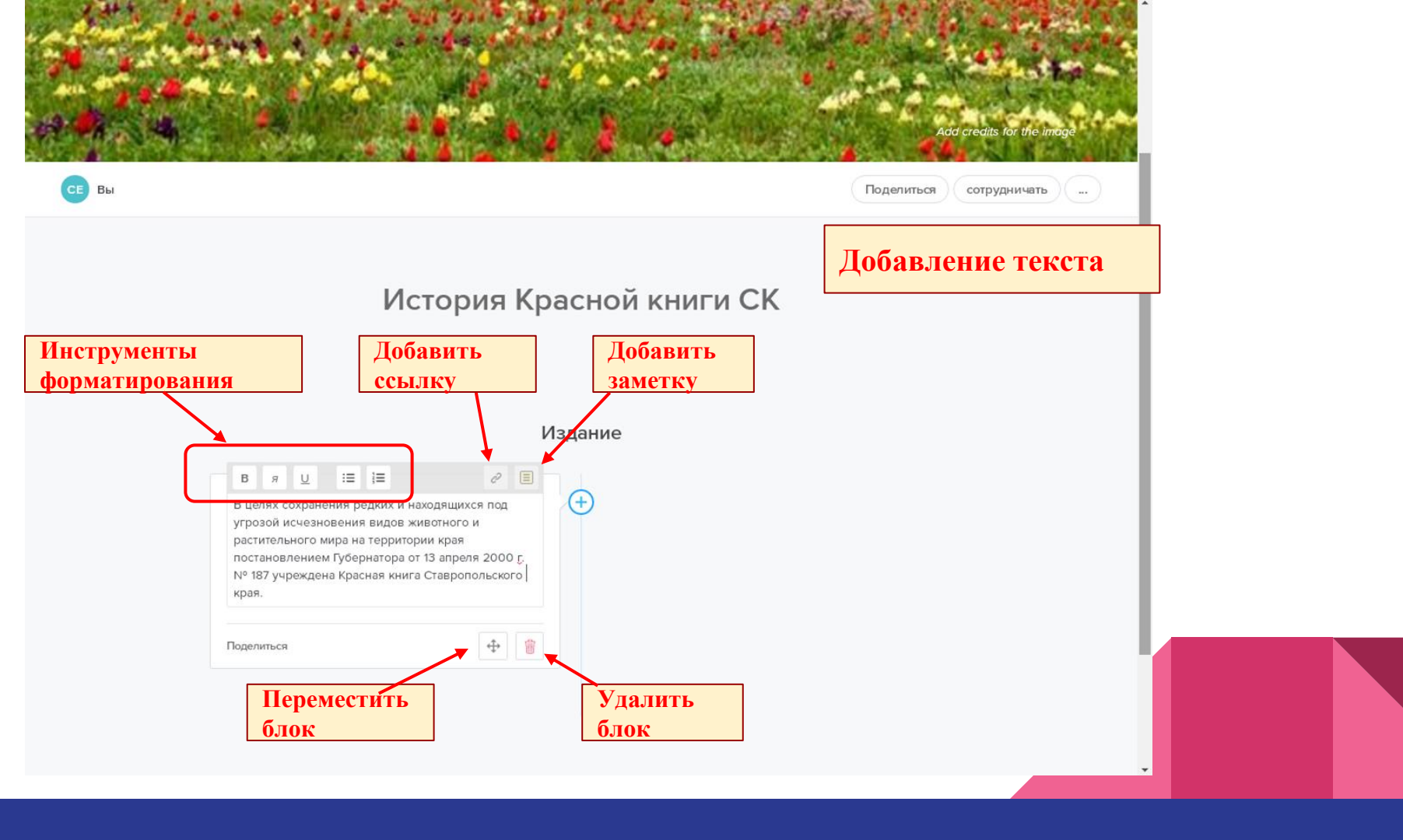

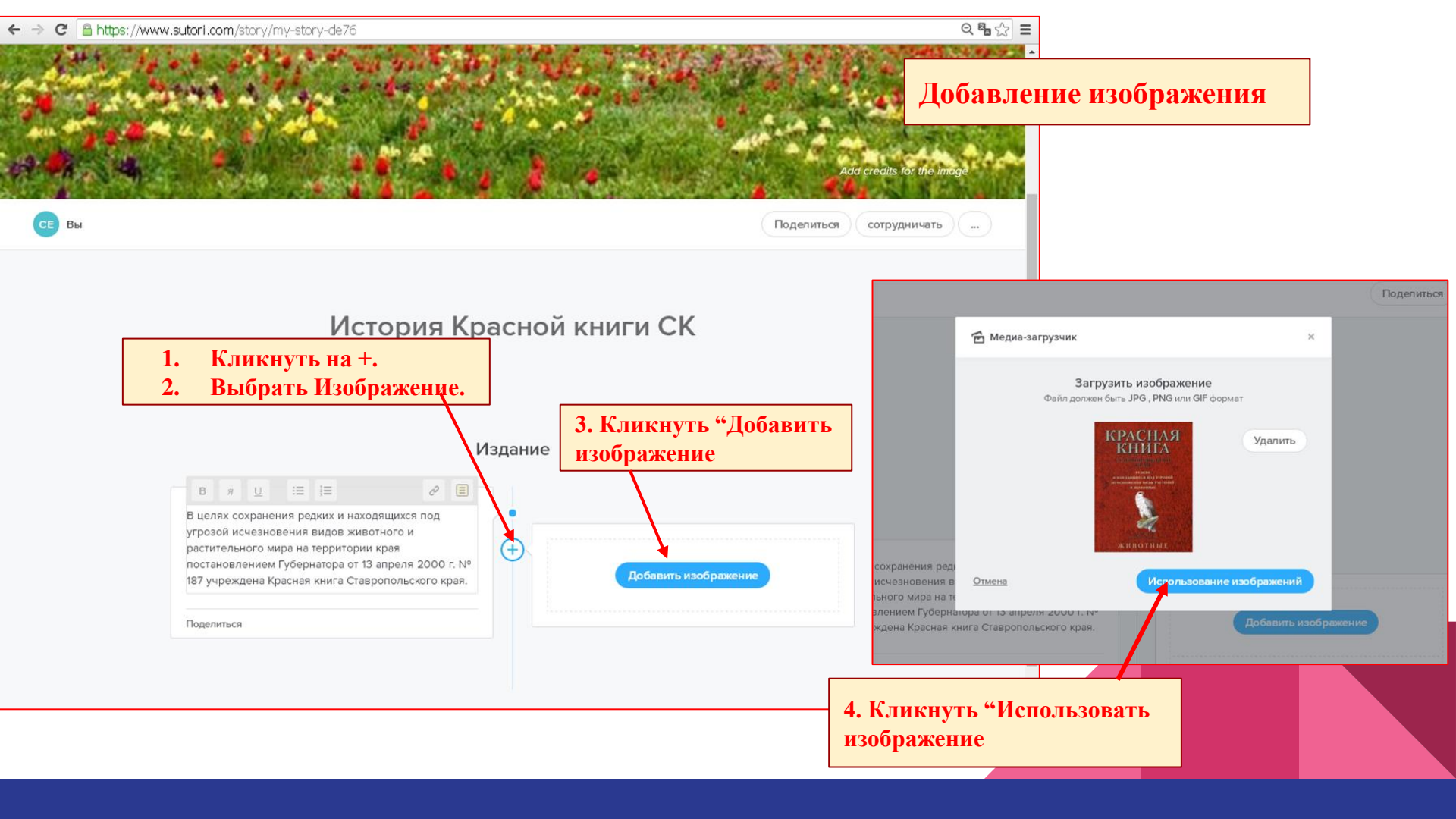

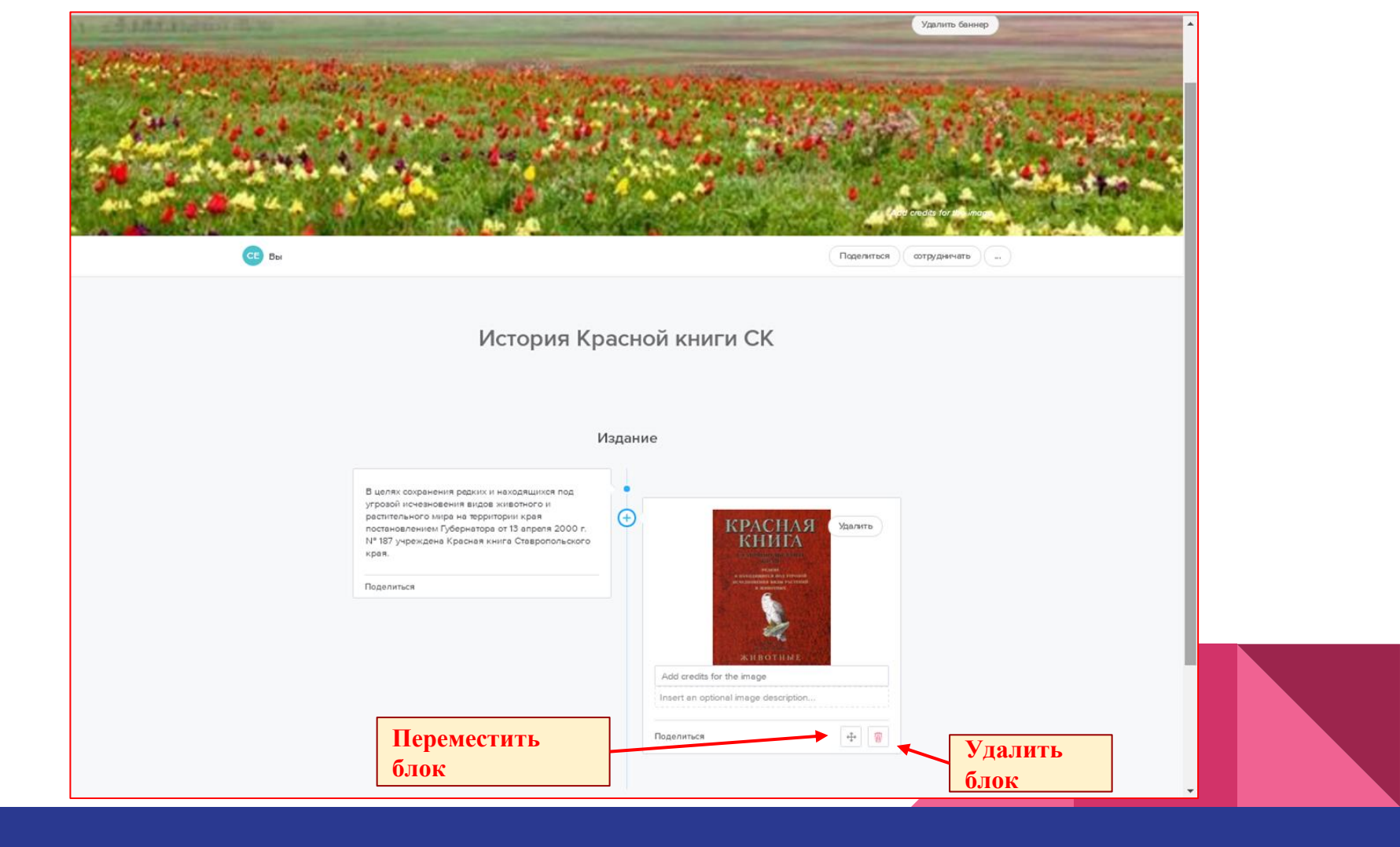

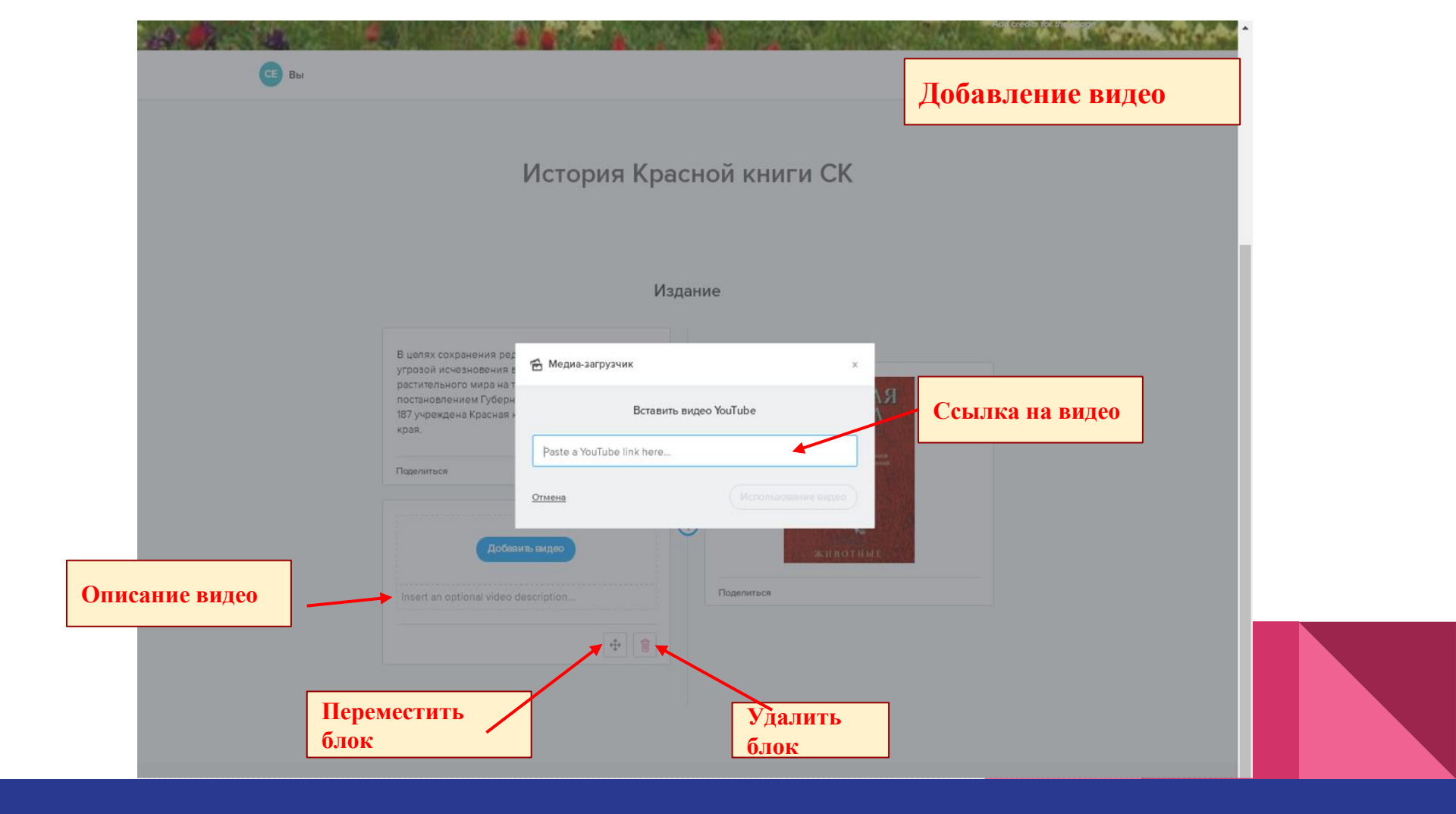

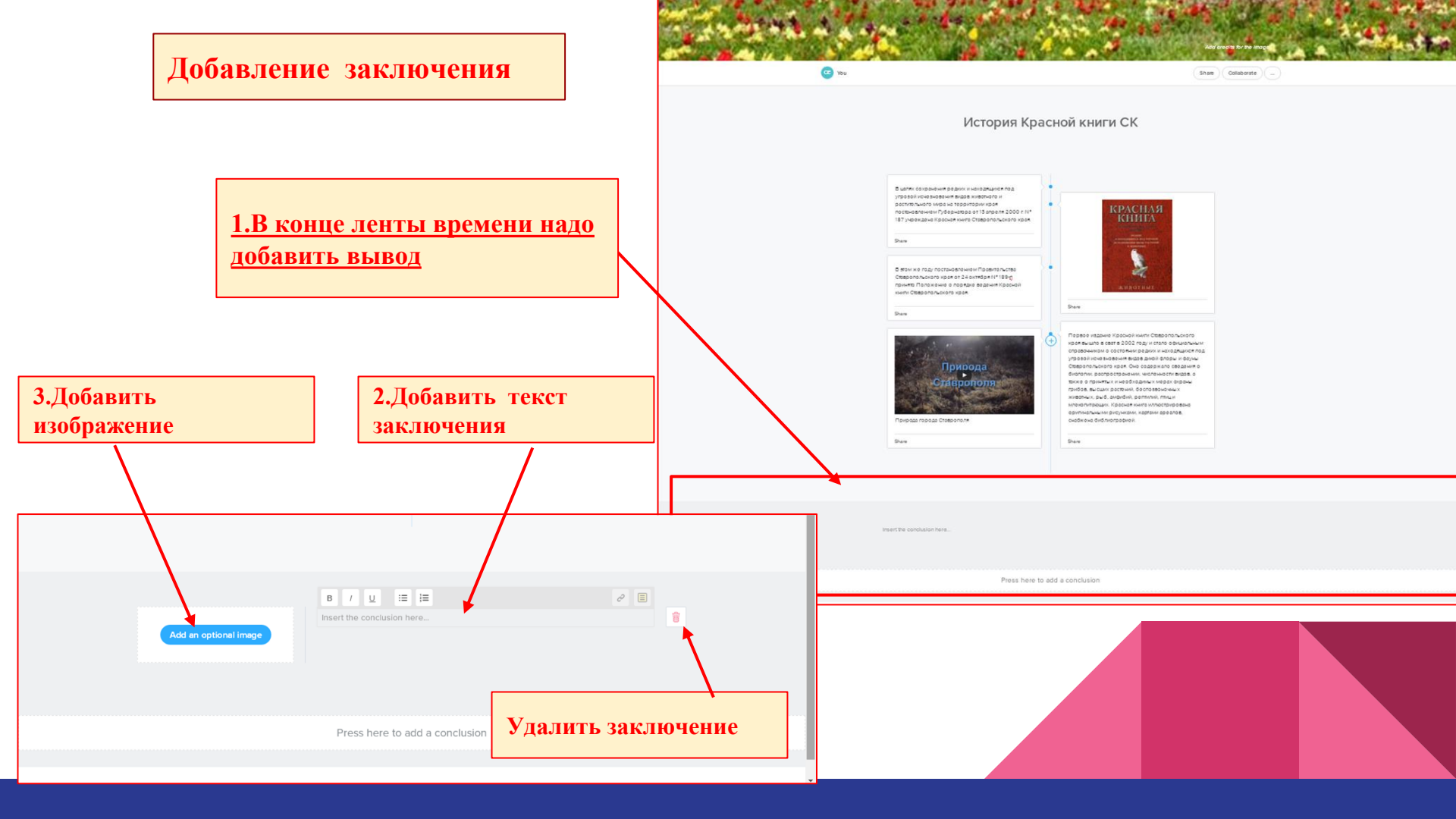

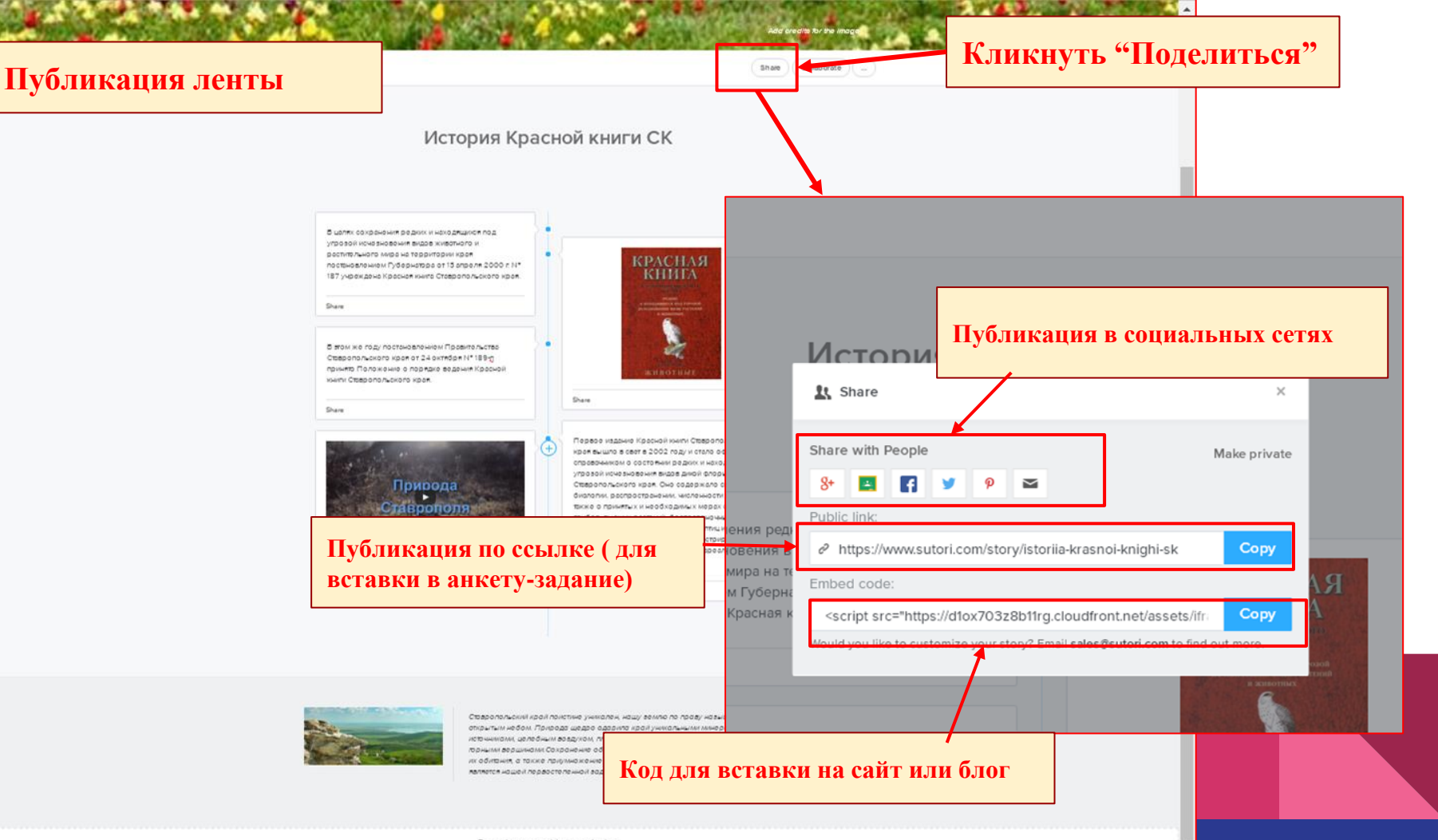

Press here to add a conclusion

# Спасибо за внимание!

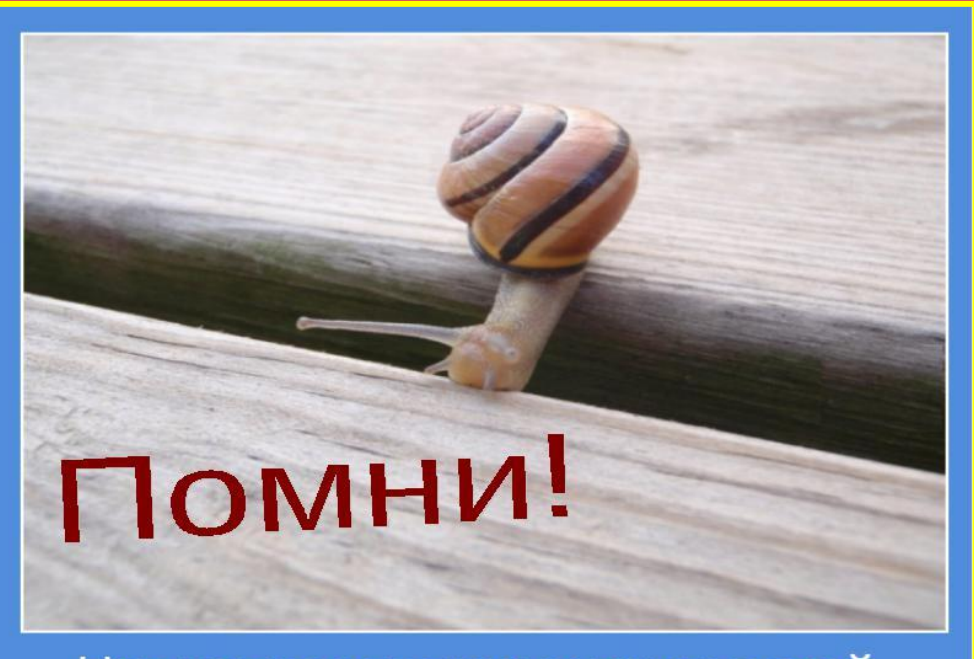

Нет непреодолимых трудностей. есть те, что лень преодолевать...